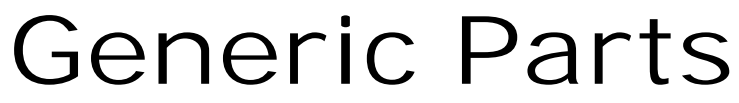

Processing NPN Parts in Autosoft.

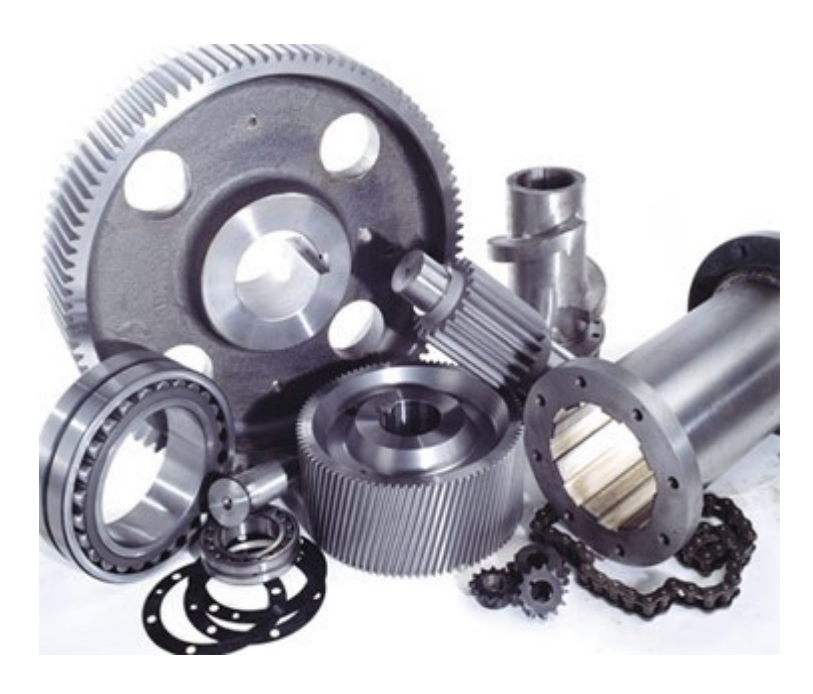

© Autosoft Pty Ltd

## **Table of Contents**

| Generic Parts In Autosoft                                         | 3  |
|-------------------------------------------------------------------|----|
| What is a Generic Part Code                                       | 3  |
| Common mistakes made with Generic Parts in Autosoft               | 4  |
| What is 'Adjustment - Purchase Minus Stock?' Why is it important? | 6  |
| Purchase Minus Cost Errors                                        | 7  |
| So I have Minus Cost Errors! What do I do?                        | 15 |
| Make the Old Part Code Inactive                                   | 23 |
| New Settings to Handle NPN Parts Correctly                        | 25 |
| Create the New Part Code                                          | 36 |
| Sell as Usual                                                     | 39 |
| New Creditor Invoice Entry                                        | 40 |

## Generic Parts In Autosoft

## What is a Generic Part Code

A 'Generic Part Code' is a name given to a code that has been created to ac commodate many different miscellaneous parts.

See below an example of a Generic part code.

| Item Code:      | MISC                     |                                               | Category:                  | 1 - Parts                 |                        |        |
|-----------------|--------------------------|-----------------------------------------------|----------------------------|---------------------------|------------------------|--------|
| Description:    |                          |                                               | Group:                     | NPN Parts                 |                        | _      |
| Description 2:  |                          |                                               | Price Group:               | Not Defined               |                        | _      |
| Brand:          |                          |                                               | Supplier:                  | **NOT DEFINED**           |                        | _      |
|                 | Sync with PML            |                                               | Word Search:               |                           |                        |        |
| k Pricing Bra   | nch Stock   Stock Option | ns   Query   Pro <u>m</u> o   <u>C</u> ross I | References   Ki <u>t</u> s | Pictures   Product Inform | ation   Online Shop De | etails |
| Options Turner  | Stock -                  | Stock Holding                                 | 10.00                      | Cost Prices               | 1040 2000              |        |
| Type.           |                          | Qty On Hand:                                  | -19.00                     | Average Lost              | -1346.3600             |        |
| Location1:      |                          | Qty On Order:                                 | 0.00                       | Last Cost                 | -1946.36               |        |
| Location2:      |                          | Qty Returned:                                 | 1.00                       | Current Cost:             | 14.00                  |        |
| Unit Qty:       | Each 💌                   | Qty Reserved                                  | 1.00                       | Landed Cost               | 0.00                   |        |
| Buy Pack Qty:   | 0                        | Qty Delivered                                 | 0.00                       | Shipping Cost             | 0.00                   |        |
| Sell Pack Qty:  | 0                        | Qty Backorder:                                | 0.00                       | Stock Order:              | 0.00                   |        |
| Sell Qty.       | 0                        | Stock Value:                                  | \$38,927.20                | Date Created:             | 31/08/2011             |        |
| Deposit Charge: | \$0.00                   | -                                             |                            |                           |                        |        |
| Franchise:      |                          |                                               |                            | Lit                       | it Price:              | 0.0    |
| Duty Percent    | 0.00                     |                                               |                            | Supers                    | edes                   |        |
| Weight          | 0.00                     |                                               |                            | C                         | lear Creat             | be     |

In the real world, not all parts that are sold will have a part number. Even some parts that do have a part number are simply a one-off so you will not want to set up a code for them each time, so having a code like 'MISC' is a good idea but there are also some very important setup steps that are required.

-0-

# Common mistakes made with Generic Parts in Autosoft

There are some important setup steps that are required in Autosoft if you are going to use a part like 'MISC'. Firstly you must inform the software that the code you are entering is not a real part code, secondly you are best to use a standardised code like 'NPN' (No Part Number) so that everyone (including Autosoft Support) knows what the intended purpose of the part code is.

#### Special setup criteria

Informing the system that the part code is not a 'real' code is very important, it does two things to the way the system behaves:

- 1. Turns off the quantity counter
- 2. Stocks the calculation of average cost

Turning the quantity counter off is very important, it is very likely that many of the parts sold will not be acquired using a creditor invoice. When parts are sold without the creditor invoice being entered for acquisition you end up with a negative balance. When this process is repeated the negative balance continues to grow.

Stopping the system from calculating the average cost is very important, as there are many different parts being passed through the stock code it is highly likely that they will all have different cost prices. If every part had a creditor invoice this may not be a complete disaster as they would all average out in the end, however as we discussed regarding the quantity counter this is not the case.

To setup your part code correctly you should make sure the 'Don't Update Quantity' tick box is checked. This is illustrated below, you will find this tick box on the 'Stock Options' tab.

| Item Code: NPN01                                                                                                |                                                                         | Category:                                                                    | **NOT DEFINED**                                            |
|----------------------------------------------------------------------------------------------------|-------------------------------------------------------------------------|------------------------------------------------------------------------------|------------------------------------------------------------|
| Description: No Part Number                                                                                     |                                                                         | Group:                                                                       | **NOT DEFINED**                                            |
| Description 2:                                                                                                  |                                                                         | Price Group:                                                                 | "NOT DEFINED "                                             |
| Brand:                                                                                                    |                                                                         | Supplier:                                                                    | **NOT DEFINED**                                            |
| Sync with PML                                                                                                   |                                                                         | Word Search:                                                                 | [                                                          |
| Pricing   Branch Stock Stock                                                                                    | Options Query   Promo   Cross R                                         | References   Kiţs   I                                                        | Pictures   Product Information   Online Shop D             |
| Reorder Options                                                                                                 |                                                                         | Stock Updates                                                                |                                                            |
| Weeks Cover: 0 S                                                                                                | ell Category:                                                           | Update Type:                                                                 | •                                                          |
| Maximum: 0                                                                                                    | Warehouse Supplier                                                      | Back                                                                         | order Maintenance Run                                      |
|                                                                                                    |                                                                         | Dymo Label Options                                                           |                                                            |
|                                                                                                    |                                                                         |                                                                              | Print for this Stock Item                                  |
| 🖵 Buy In                                                                                                    | 1 macuve                                                                |                                                                              |                                                            |
| ☐ Buy In<br>☐ Dismantle (2nd Hand) Item                                                                         | Gst Free                                                                | Template Name:                                                               |                                                            |
| Buy In     Dismantle (2nd Hand) Item     Always print note on invoice                                           | Gst Free                                                                | Template Name:                                                               | YMO LW 450 Turbo                                           |
| Buy In     Dismantle (2nd Hand) Item     Always print note on invoice     Reconditioned                         | Gst Free Gst Free Don't Update Qty Don't Export for Web                 | Template Name:                                                               | YMO LW 450 Turbo                                           |
| Buy In     Dismantle (2nd Hand) Item     Always print note on invoice     Reconditioned     Don't Print a Label | Gst Free Gst Free Don't Update Qty Don't Export for Web Track Serial No | Template Name:<br>Dymo Printer D'<br>Select Records to Vir<br>(* All Stock C | YMOLW 450 Turbo<br>sw<br>Stock Items C Pricing C Consumabl |

This Tick box needs to be checked as soon as the part is first setup, ticking the 'Don't Update

Qty' later will not correct problems that have occurred.

What happens if the setup criteria is not met If the 'Don't Update Qty' is not ticked, the following problems will arise.

- Firstly it is very likely that the Quantity will become negative and continue to climb into negative, over time if many NPN/MISC parts are sold this could reach several hundreds.
- Secondly False stock value, the negative balance multiplied by the average cost will reduce the total stock reported on the 'Stock Value Report'
- Thirdly the system will calculate and post 'Adjustment Purchase Minus Stock' transactions every time a creditor invoice is posted using this part code, this transactions will not reflect reality, as the code is not a real part.

-0-

## What is 'Adjustment - Purchase Minus Stock?' Why is it important?

The 'Adjustment - Purchase Minus Stock' is a function in the system that makes it possible to sell into Negative Quantities and maintain correct Cost of Sales and Gross Profits. The function can best be explained with a scenario.

Scenario

The Autosoft Garage has 1 x Z9 filter in stock the part was purchased on the 10/11/2011 for \$15.00

On the 12/11/2011 2 x Z9 filters were sold making the quantity -1.

The second Z9 was purchased on the 12/11/2011 for \$16.00 however the invoice was not entered until 14/11/2011.

Calculation of Cost of sales. When the filters were sold on 12/11/2011 the system had the average cost of \$15.00 so the cost of sale would have been calculated at 2 x \$15.00 = \$30.00 However we can see when the creditor invoice for the second filter was received and entered it was for \$16.00 So the true cost of sale is \$31.00.

Adjustment - Purchase Minus Stock - Is the function responsible for picking up the extra dollar and posting the 'Adjustment' to increase the Cost of sale by \$1 and reduce the Inventory balance by \$1.

If 'Adjustment - Purchase Minus Stock' wasn't active then this adjustment would not take place, and the Cost of Sales and Inventory balance would be wrong.

-0-

### Purchase Minus Cost Errors

When a generic part code engages the 'Adjustment - Purchase Minus Cost' there are negative consequences. Consider the following scenario.

The Autosoft Garage has a part code called 'MISC', on 1/11/2011 2 x Fan belts are sold to a customer for a 1976 Cortina. The parts were sourced from an old stock bin in the back of the store room, the parts were written off many years ago, there is no part code for them in the system.

The 2 x parts were added to the customers invoice using the 'MISC' part code, and sold for 15.00 each.

| ccount Name:                       | Cash Sale                               |                             |                                       | Invoice Type<br>Sales Person | P1             |                 | •       | Credit Perio | od: Current                         | Ŧ                    |                       |
|------------------------------------|-----------------------------------------|-----------------------------|---------------------------------------|------------------------------|----------------|-----------------|---------|--------------|-------------------------------------|----------------------|-----------------------|
| 50000.                             | Cash                                    | Ref: 1                      | 1822                                  | Date                         | 1/11/201       | 11              |         | Order        | #:                                  |                      |                       |
| ems   Invoice                      | N <u>o</u> tes   S <u>t</u> ock Details | Deli <u>v</u> ery Optio     | ons   <u>Q</u> ueries   <u>B</u>      | anches Disma                 | antling   Pict | tures Parts     | Portal  |              |                                     |                      |                       |
| Item code >>                       | Desc                                    |                             | Oty ordered                           | Supplied Ba                  | ck Order       | BBP             | Unit    | Deposit      | Amount                              | GST Incl             | _                     |
| IISC                               | Miscellaneous                           | s Part                      | 2.00                                  | 2.00                         | 0.00           | \$16.50         | \$15.00 | \$0.00       | \$30.00                             | \$33.00              |                       |
|                                    |                                         |                             |                                       |                              |                |                 |         |              |                                     |                      | -m                    |
| 0H: 0                              | 0.00 0.                                 | 0%                          | Ite                                   | m Sequence                   |                |                 |         |              | Send Invoi                          | ce via:<br>C Email C | E<br>•                |
| OH: 0<br>Becall Invoice            | 0.00 0.<br>Abort Invoice                | 0%                          | Ite<br>Save Invoige                   | m Sequence                   |                | Sub To          | stat    | \$30.00      | Send Invoi<br>Printer<br>G.         | C Email C<br>S.T.:   | Fax<br>\$3.0          |
| OH: 0<br>Becall Invoice<br>Ptgview | 0.00 0.<br>Abort Invoice                | 0% Copy Invoice Print Label | Ite<br>Save Invoige<br>Credit Returns | m Sequence                   |                | Sub To<br>Freig | stak    | \$30.00      | Send Invoi<br>Printer<br>G.<br>Roun | C Email C<br>S.T.:   | Fax<br>\$3.0<br>\$0.0 |

At the end of the day the Quantity for 'MISC' was -2, and the average cost is \$0.00 as no creditor invoice has or ever will be entered for the old fan belts.

| Item Code:            | MISC                      |                                      | Category:                  | **NOT DEFINED**         |                         |       |
|-----------------------|---------------------------|--------------------------------------|----------------------------|-------------------------|-------------------------|-------|
| Description:          | Miscellaneous Part        |                                      | Group:                     | **NOT DEFINED**         |                         |       |
| Description 2:        |                           |                                      | Price Group:               | **NOT DEFINED**         |                         | _     |
| Brandt                |                           |                                      | Supplier:                  | Sundry Supplier         |                         | _     |
|                       | Sync with PML             |                                      | Word Search:               |                         |                         | _     |
| <u>c</u> k Pricing Br | anch Stock   Stock Option | ns   Query   Promo   <u>C</u> ross F | References   Ki <u>t</u> s | Pictures Product Inform | ation   Online Shop Del | tails |
| - Options<br>Tupe     | Stock -                   | Stock Holding                        | 2.00                       | Cost Prices             | 0.0000                  |       |
| Location1             |                           | Uty Un Hand:                         | -2.00                      | Average Cost.           | 0.0000                  |       |
| Locadom               |                           | Qty On Order:                        | 0.00                       | Last Cost:              | 0.00                    |       |
| Location2             |                           | Qty Returned:                        | 0.00                       | Current Cost:           | 0.00                    |       |
| Unit Qty              | Each 💌                    | Qty Reserved:                        | 0.00                       | Landed Cost:            | 0.00                    |       |
| Buy Pack Qty          | 0                         | Qty Delivered:                       | 0.00                       | Shipping Cost:          | 0.00                    |       |
| Sell Pack Qty         | 0                         | Qty Backorder:                       | 0.00                       | Stock Order:            | 0.00                    |       |
| Sell Qty              | . 0                       | Stock Value:                         | \$0.00                     | Date Created:           | 4/03/2011               |       |
| Deposit Charge        | \$0.00                    |                                      |                            |                         |                         | 70    |
| Franchise             | ·                         |                                      |                            | L                       | a Price:                | 1.3   |
|                       |                           |                                      |                            | - Supers                | edes                    | _     |

On the 4/11/2011 a second hand engine was purchased for a 2006 Camry. The engine was sold to the customer for \$3,600 plus fitting.

The engine is an unusual part, and unlikely to be purchased again, so it was placed on the customers invoice using the 'MISC' part code.

|                                           | in order                                                       |                         |                                      |                                                         |                               |                     |                   |           |           | l                                                              |                                     |                           |
|-------------------------------------------|----------------------------------------------------------------|-------------------------|--------------------------------------|---------------------------------------------------------|-------------------------------|---------------------|-------------------|-----------|-----------|----------------------------------------------------------------|-------------------------------------|---------------------------|
| Rego: A                                   | JE22M                                                          | Add New Vehicl          | le                                   |                                                         | History                       | Type: Invoic        | e .               | •         |           |                                                                |                                     |                           |
| _                                         |                                                                |                         |                                      |                                                         | Ac                            | tvisor: P1          |                   |           |           |                                                                |                                     |                           |
| Billing Code: 1                           | 12313                                                          | Name: Gorski,           | Gavan                                |                                                         | Invoice S                     | tatus: Open         | Ŧ                 |           |           |                                                                |                                     |                           |
| Select by Cus                             | tomer Change B                                                 | il To Accou             | nt                                   |                                                         | Date P                        | osted: 4/11/        | 2011              | Date      | c         |                                                                |                                     |                           |
|                                           |                                                                |                         | F                                    | Ref: 1823                                               | Drop Off                      | Time: 0.00          | Pick Up:          | 0.00 / /  |           |                                                                |                                     |                           |
|                                           |                                                                |                         | Job                                  | # 1823                                                  | Order Nu                      | mber:               |                   |           |           |                                                                |                                     |                           |
| John / Parts                              | 2 Mater 2 Clash                                                | Annahusia   EV          | (abiala ] C Llaura ]                 | 7 Ouncies Disman                                        | final Ontional                | Managina ] E        | Sectores   Ded    | Dout al   |           |                                                                |                                     |                           |
|                                           | Fundres   5 plock                                              | T T Aural Area 1 3 A    | encie   2 nous                       | T divenes   Disman                                      | and [ Shooks ]                | wessaging   r       | LA                | L 48      |           |                                                                |                                     |                           |
| Item >>                                   |                                                                | Desc                    |                                      | sale Type >> Mec                                        | h Hrs Qty                     | Unit Price          | Amount<br>\$540.0 | Allocated | - ^       | Show:                                                          |                                     |                           |
|                                           |                                                                | LABUUR IWU              | RKSHOP1 11                           | - Retai                                                 | 6.00 6.00                     |                     |                   |           |           |                                                                |                                     | -                         |
| MISC                                      |                                                                | Second Hand             | RKSHOP 1<br>Motor 1                  | - Retail                                                | 0.00 1.00                     | \$3,600.00          | \$3,600.0         | D         |           |                                                                |                                     | ,                         |
| MISC                                      |                                                                | Second Hand             | RKSHOP) [1<br>Motor 1                | - Retail                                                | 0.00 1.00                     | \$3,600.00          | \$3,600.0         | D         |           | Item S                                                         | equence                             |                           |
| MISC                                      | 0.00 [100.0                                                    | Second Hand             | BKSHOP) 1<br>Motor 1                 | - Retail                                                | 0.00 1.00                     | \$3,600.00          | \$3,600.0         | D         |           | Item S                                                         | equence                             | •                         |
| SOH: 22                                   | 0.00 100.0                                                     | Second Hand             | RKSHOP 1<br>Motor 1                  | - Retail                                                | 0.00 1.00                     | \$3,600.00          | \$3,600.0         |           |           | Item S                                                         | equence                             | -                         |
| SOH: 22<br>Status: 2Wor                   | 0.00 100.0                                                     | Second Hand             | Motor 1                              | - Retail<br>- Retail<br>- Send I<br>© Pri               | nvoice via:<br>nter ⊂ Email ( | \$3,600.00          | \$3,600.0         |           | E<br>To   | Item S<br>Freight<br>otal G.S.T.:                              | equence                             | 0.0                       |
| SDH: 22<br>Status: 2 Wor<br>ecall Invoice | 0.00 100.0<br>k In Progress<br>Abort Invoice                   | Second Hand             | KSHOP 1     Motor 1     Save Invoice | Send I                                                  | nvoice via:                   | \$3,600.00          | \$3,600.0         | D 📄       | T 0.00 Ir | Item S<br>Freight:<br>otal G.S.T.:                             | equence<br>\$0<br>\$414<br>t \$4.55 |                           |
| SOH: 22<br>Status: 2Wor<br>Ptgview        | 0.00 100.0<br>k In Progress<br>Abort Invoice<br>Print Job Card | Unlock<br>Print & Close | Save Invoice     Pay Now             | - Retail<br>- Retail<br>- Send I<br>(© Prin<br>Finalige | nvoice via:                   | \$3,600.00<br>7 Fax | \$3,600.0         | ρ         | T c       | Item S<br>Freight:<br>otal G.S.T.:<br>nvoice Tota<br>Mech Hour | equence<br>\$0<br>\$414<br>t \$4,55 | •<br>0.00<br>4.00<br>54.0 |

So at the end of the day the Qty for 'Misc' is now -3

| Item Code:                    | MISC        |          |                | Category:    | **NOT DEFINED**                |       |
|-------------------------------|-------------|----------|----------------|--------------|--------------------------------|-------|
| Description:                  | Miscellaned | ous Part |                | Group:       | **NOT DEFINED**                |       |
| Description 2:                |             |          |                | Price Group: | **NOT DEFINED**                |       |
| Brand:                        |             |          |                | Supplier:    | Sundry Supplier                |       |
|                               | Sunc wi     | ah PMI   |                | Word Search: |                                |       |
| Options Type                  | Stock       |          | Stock Holding  | -3.00        | Cost Prices<br>Average Cost:   | 0.000 |
| Location1                     | :           |          | Qty On Order:  | 0.00         | Last Cost:                     | 0.0   |
| Location2                     | -           |          | Qty Returned:  | 0.00         | Current Cost:                  | 0.0   |
| Unit Qty                      | Each        | -        | Qty Reserved:  | 0.00         | Landed Cost:                   | 0.0   |
|                               |             |          |                |              |                                |       |
| Buy Pack Qty                  | c           | 0        | Qty Delivered: | 0.00         | Shipping Cost:                 | 0.0   |
| Buy Pack Qty<br>Sell Pack Qty | t  <br>t    | 0        | Qty Delivered: | 0.00         | Shipping Cost:<br>Stock Order: | 0.0   |

Because at this point a 'MISC' has never been purchased the system has not posted any Cost of Sale for either of the two transactions. The Average Cost for the Part is \$0.00

| er File      |                          |                                   |                   |                              |                     |
|--------------|--------------------------|-----------------------------------|-------------------|------------------------------|---------------------|
| lode:        | MISC                     |                                   | Category:         | **NOT DEFINED**              |                     |
| otion:       | Miscellaneous Part       |                                   | Group:            | **NOT DEFINED**              |                     |
| on 2:        |                          |                                   | Price Group:      | **NOT DEFINED**              |                     |
| and:         |                          |                                   | Supplier:         | Sundry Supplier              |                     |
|              | Sync with PML            |                                   | Word Search:      |                              |                     |
| ) <u>B</u> r | anch Stock Stock Options | s   Query   Promo   <u>C</u> ross | References   Kiţs | Pictures Product Information | Online Shop Details |
| Tupe         | s Stock                  | Stock Holding                     | 2.00              | Cost Prices                  | 0.0000              |
| Type         |                          | Qty Un Hand:                      | -3.00             | Average Cost:                | 0.0000              |
| ation1       |                          | Qty On Order:                     | 0.00              | Last Cost:                   | 0.00                |
| ation2       |                          | Qty Returned:                     | 0.00              | Current Cost:                | 0.00                |

This can be checked by running the 'Transactions - Individual' report for the Invoices.

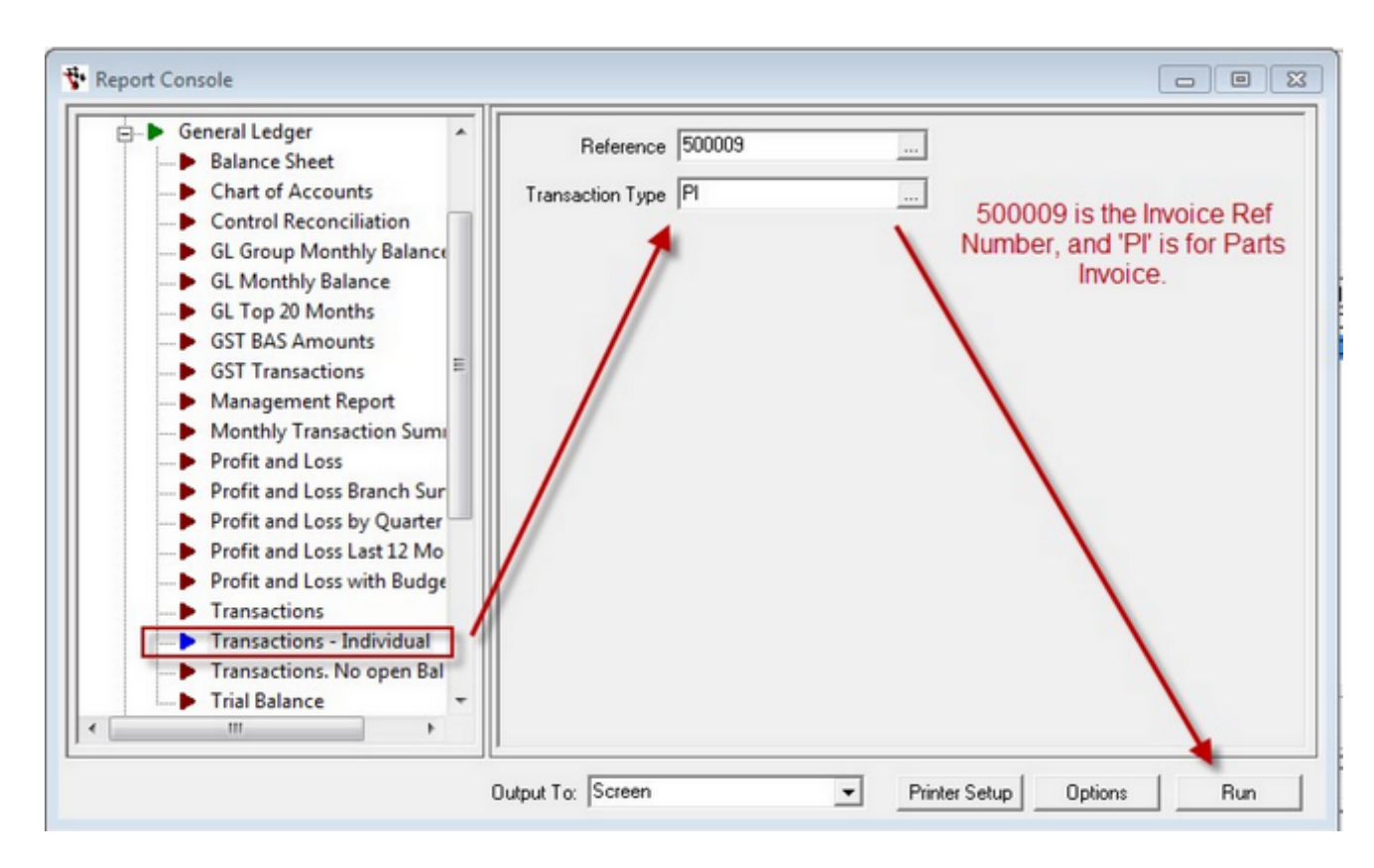

First the Parts Invoice for the old fan belts. - No Cost of Sales

| G  | L Individual Transa                      | November 15, 2011 10:47 am |           |                      |         |         |
|----|------------------------------------------|----------------------------|-----------|----------------------|---------|---------|
| Br | GL Account                               | Date                       | REF2      | Description          | Debit   | Credit  |
|    | Reference 500009. Transaction type: Pa   | arts Invoice.              |           |                      |         |         |
| 1  | 9999 Undeposited Funds                   | 1/11/2011<br>CASH          | Cash Sale | Parts Invoice 500009 | \$33.00 |         |
| 1  | 2050-0-0 - BALSHT-0 GST Collected        | 1/11/2011                  | Carl Cale | Parts Invoice 500009 |         | \$3.00  |
| 1  | 3715-0-3 - PARTS-0 Sales - Parts Counter | 1/11/2011<br>CASH          | Cash Sale | Parts Invoice 500009 |         | \$30.00 |
|    |                                          |                            |           |                      | \$33.00 | \$33.00 |

The same for the Workshop Invoice - No Cost of Sales.

| G  | L Individual Transa                       | November 15, 2011 10:49 AutoSoft |                         |                        |            |            |
|----|-------------------------------------------|----------------------------------|-------------------------|------------------------|------------|------------|
| Br | GL Account                                | Date                             | REF2                    | Description            | Debit      | Credit     |
|    | Reference 50455. Transaction type: Wor    | kshop Invoic                     | e.                      |                        |            |            |
| 1  | 1100-0-0 - BALSHT-0 Trade Debtors         | 4/11/2011 112313                 | 112313<br>Gorski, Gavan | Workshop Invoice 50455 | \$4,554.00 |            |
| 1  | 2050-0-0 - BALSHT-0 GST Collected         | 4/11/2011<br>112313              | 1823<br>Gorski, Gavan   | Workshop Invoice 50455 |            | \$414.00   |
| 1  | 3620-0-4 - WSHOP-0 Sales - Service Labour | 4/11/2011<br>112313              | 1823<br>Gorski, Gavan   | Workshop Invoice 50455 |            | \$540.00   |
| 1  | 3715-0-3 - PARTS-0 Sales - Parts Counter  | 4/11/2011<br>112313              | 1823<br>Gorski, Gavan   | Workshop Invoice 50455 |            | \$3,600.00 |
|    |                                           |                                  |                         |                        | \$4,554.00 | \$4,554.00 |

On the 07/11/2011 Mary the bookkeeper for the Autosoft Garage processes the invoice for the Engine. The engine cost the business 2700 to buy (+ GST) Mary uses the part code 'MISC' to enter the engine in the Creditors Invoice Entry.

| 😵 Creditor Invoic              | e                                     |                                                        |                                   |         |                                     |                                  |                                        |                                         |                        |
|--------------------------------|---------------------------------------|--------------------------------------------------------|-----------------------------------|---------|-------------------------------------|----------------------------------|----------------------------------------|-----------------------------------------|------------------------|
| Supplier: Sundry<br>Code: SUND | Supplier<br>RY                        |                                                        |                                   | Refere  | atus: Open<br>Type Invoice          | ··· ·                            | Reference D<br>Invoice Amo<br>Date Pos | late: 7/11/201<br>unt:<br>ted: 15/11/20 | 1<br>\$2,970.00<br>11  |
| Parts General L                | edger   Item Deta<br>Supplier #<br>Mi | ails   Notes  <br><u>tescription  </u><br>iscellaneous | Query   Option<br>Pack Qty  <br>0 | 0ns     | Linit Landed<br>\$2700.00<br>\$0.00 | Unit Deposit<br>\$0.00<br>\$0.00 | Enreign Amt<br>0.00                    | Amount B0<br>\$2,700.00 No<br>\$0.00    | ob                     |
|                                |                                       |                                                        |                                   |         |                                     |                                  |                                        |                                         | E                      |
| Last Cost:                     | SOH: 0                                |                                                        | List Price:                       |         | Update 9                            | Stock Prices                     |                                        |                                         | -                      |
| Stock/Purch Ord                | ler Abort                             | Add                                                    | Sublet                            | Process | Roun                                | ding:  <br>ight:                 | \$0.00<br>\$0.00                       | G.S.T.:                                 | \$270.00<br>\$2,970.00 |
| Cost to Vehicle                | Save Invo                             | ice Impo                                               | rt Costing                        |         |                                     |                                  | D                                      | ifference:                              | \$0.00                 |

This all seems ok..... but it's not.

Checking the Stock Master File again, we see the part code 'MISC' now has an average cost of \$2,700.

| Item Code:                    | MISC                     |                      | Category:           | **NOT DEFINED** |                       |       |
|-------------------------------|--------------------------|----------------------|---------------------|-----------------|-----------------------|-------|
| Description:                  | Miscellaneous Part       |                      | Group:              | **NOT DEFINED** |                       |       |
| Description 2:                |                          |                      | Price Group:        | **NOT DEFINED** |                       | _     |
| Brand:                        |                          |                      | Supplier:           | Sundry Supplier |                       | _     |
|                               | Sync with PML            |                      | Word Search:        |                 |                       | _     |
| <u>ck</u> Pricing <u>B</u> ra | anch Stock   Stock Optic | ons Query Promo Cros | s References   Kiţs | Product Inform  | ation   Online Shop D | etail |
| Options                       | Stock                    | Stock Holding        |                     | Cost Prices     | 2700.0000             | -     |
| Type                          |                          | Qty On Hand:         | -2.00               | Average Lost:   | 2700.0000             |       |
| Location1                     |                          | Qty On Order:        | 0.00                | Last Cost:      | 2700.00               |       |
| Location2                     |                          | Qty Returned:        | 0.00                | Current Cost:   | 0.00                  |       |
| Unit Qty                      | Each 💌                   | Qty Reserved:        | 0.00                | Landed Cost     | 0.00                  |       |
| Buy Pack Qty                  | 0                        | Qty Delivered:       | 0.00                | Shipping Cost:  | 0.00                  |       |
| Sell Pack Qty                 | 0                        | Qty Backorder:       | 0.00                | Stock Order:    | 0.00                  |       |
| Sell Qty                      | : 0                      | Stock Value:         | (\$5,400.00)        | Date Created:   | 4/03/2011             |       |
| Deposit Charge                | \$0.00                   |                      |                     |                 |                       | -     |
| Franchise                     |                          |                      |                     | Lis             | At Price:             | 13    |
| Duty Percent                  | 0.00                     |                      |                     | To: 0           | edes                  |       |
|                               | 0.00                     |                      |                     |                 | 1 .                   |       |

This is a problem.... we have not told the system that 'MISC' is not a real part..... So it now thinks that 'MISC's' cost \$2,700 and starts to value them accordingly. The system checks the balance and says, Oh I have -2 as the balance which means my Stock value is now -\$5,400.

What's worse is that the 'Adjustment - Minus Cost' has kicked in!!! It says ok, I now know how much 'MISC's' cost, so I'll go and update the costs in the 3 x transactions where I have sold 'MISC'

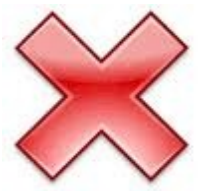

To see what the system has done, run the 'Transactions - Individual' report again for the Creditor Invoice.

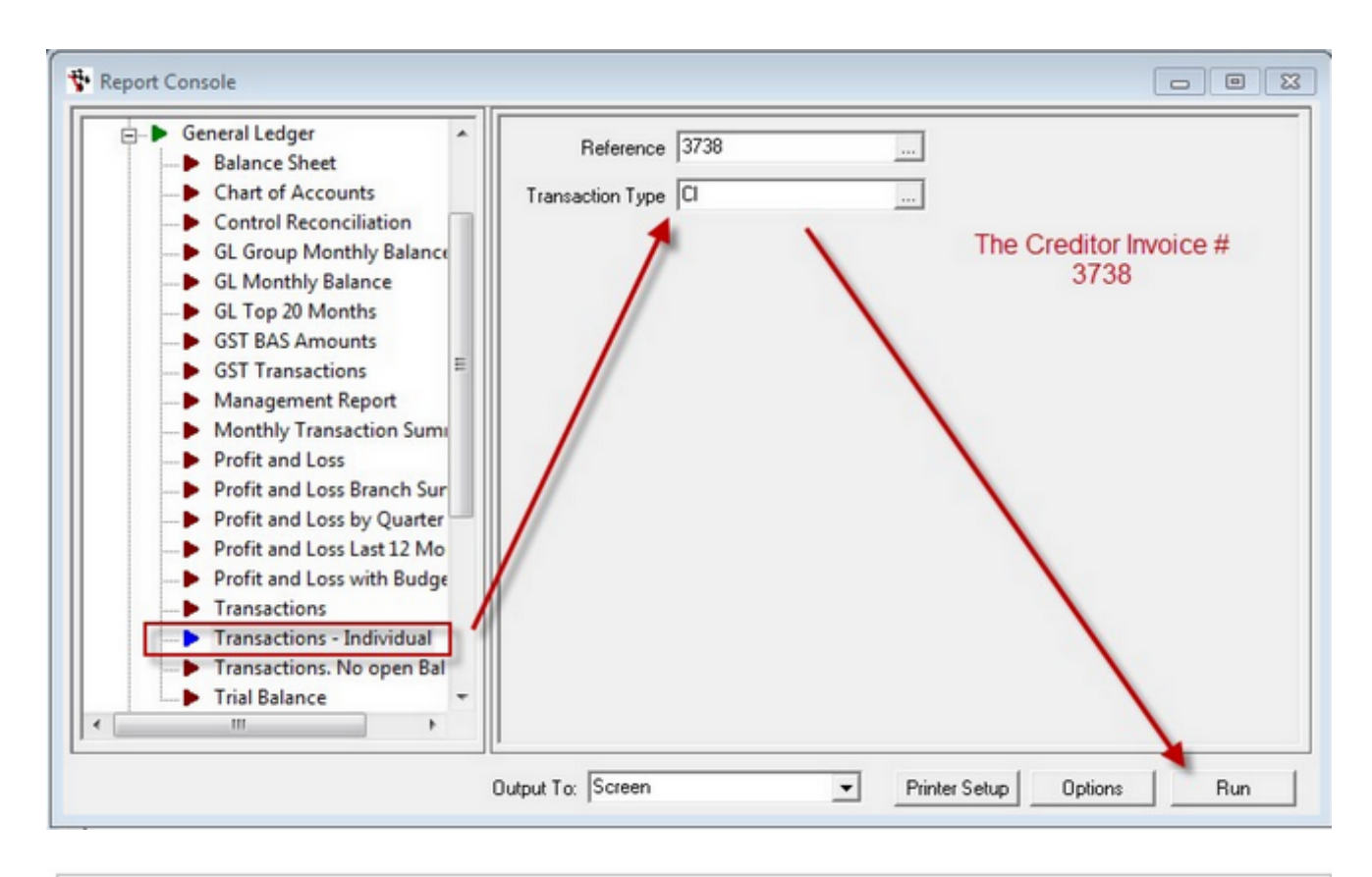

## **GL** Individual Transaction

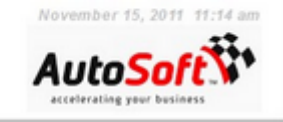

| Br | GL Account                             | Date           | REF2           | Description                       | Debit      | Credit     |
|----|----------------------------------------|----------------|----------------|-----------------------------------|------------|------------|
|    | Reference 3738. Transaction type: Cred | litor Invoice. |                |                                   |            |            |
| 1  | 1300-0-0 - BALSHT-0 Parts Inventory    | 15/11/2011     | SUNDRY         | Adjustment - Purchase Minus Stock |            | \$5,400.00 |
|    |                                        | SUNDRY         | Sundry Suppli  | er                                |            |            |
| 1  | 4715-0-3 - PARTS-0 C.O.S Parts Counter | 15/11/2011     | SUNDRY         | Adjustment - Purchase Minus Stock | \$5,400.00 |            |
|    |                                        | SUNDRY         | Sundry Suppli  | er                                |            |            |
| 1  | 2000-0-0 - BALSHT-0 Creditor           | 15/11/2011     | SUNDRY         | Creditor Invoice 3738             |            | \$2,970.00 |
|    |                                        | SUNDRY         | Sundry Supplik | er                                |            |            |
| 1  | 1300-0-0 - BALSHT-0 Parts Inventory    | 15/11/2011     | SUNDRY         | Creditor Invoice 3738             | \$2,700.00 |            |
|    |                                        | SUNDRY         | Sundry Supplie | p.r                               |            |            |
| 1  | 1200-0-0 - BALSHT-0 GST Paid           | 15/11/2011     | SUNDRY         | Creditor Invoice 3738             | \$270.00   |            |
|    |                                        | SUNDRY         | Sundry Supplik | er .                              |            |            |
|    |                                        |                |                |                                   | \$8,370.00 | \$8,370.00 |

The system has processed \$5,400 to the Profit and Loss for the other x 2 MISC sales.

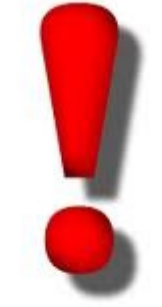

NO NO NO!!!! But those Fan Belts didn't cost be anything!!!!

Well the system doesn't know they were fan belts. It thinks they were a 'MISC' which cost \$2,700 the last time one was purchase.

What you have here is a 'Minus Cost Error' that has been generated by incorrect use of the system.

## So I have Minus Cost Errors! What do I do?

Ok so we can see the problem. We sold \$30.00 worth of old Fan belts, but now we have a system generated Cost of \$5,700.00.

This will have dramatic effects on the Profit and Loss account.

There are 3 steps you need to do to get this sorted out.

- 1. Work out the amount of the error and do a journal
- 2. Make the old Part code Inactive
- 3. Tweak some system settings
- 4. Set up a new part code correctly

In this section we will cover point 1. And the following sections points 2 and 3.

Step 1 - Work out the error.

During your investigation you will find you have Errors In both the Creditor Invoice Entries, and Workshop and Part Invoice.

Measure Errors on the Creditor Invoice.

| Go to | the Stock | Master f | file and | call up | the o | offending | Part co | ode. |
|-------|-----------|----------|----------|---------|-------|-----------|---------|------|
|       |           |          |          |         |       |           |         |      |

| Item Code:     | MISC                             |                    | Category:            | **NOT DEFINED**         |                       |        |  |  |
|----------------|----------------------------------|--------------------|----------------------|-------------------------|-----------------------|--------|--|--|
| Description:   | Miscellaneous Part               |                    | Group:               | **NOT DEFINED**         |                       | _      |  |  |
| Description 2: |                                  |                    | Price Group:         | **NOT DEFINED**         |                       |        |  |  |
| Brand:         |                                  |                    | Supplier:            | Sundry Supplier         |                       | _      |  |  |
|                | Sync with PML                    |                    | Word Search:         |                         |                       | _      |  |  |
| k Pricing Bra  | anch Stock   Stock <u>O</u> ptic | ns Query Promo Cro | ss References   Kiţs | Pictures Product Inform | ation   Online Shop D | etail: |  |  |
| Type           | Stock 🗸                          | Qty On Hand:       | -2.00                | Average Cost:           | 2700.0000             |        |  |  |
| Location1      | :                                | Qty On Order:      | 0.00                 | Last Cost:              | 2700.00               |        |  |  |
| Location2      | :                                | Qty Returned:      | 0.00                 | Current Cost:           | 0.00                  |        |  |  |
| Unit Qty       | Each 💌                           | Qty Reserved:      | 0.00                 | Landed Cost:            | 0.00                  |        |  |  |
| Buy Pack Qty   | . 0                              | Qty Delivered:     | 0.00                 | Shipping Cost:          | 0.00                  |        |  |  |
| Sell Pack Qty  | : 0                              | Qty Backorder:     | 0.00                 | Stock Order:            | 0.00                  |        |  |  |
| Sell Qty       | 0                                | Stock Value:       | (\$5,400.00)         | Date Created:           | 4/03/2011             |        |  |  |
| Deposit Charge | \$0.00                           |                    |                      |                         | e Prine:              | 7      |  |  |
| Franchise      | :                                |                    |                      | - Super                 | a rice. j             | 1.0    |  |  |
| Duty Percent   | 0.00                             |                    |                      | To: 0                   | 0000                  |        |  |  |
| Weight         | 0.00                             |                    |                      | C                       | lear Creal            | te     |  |  |

Click on the Query tab and Call up the 'Stock History'

| Item Lode:     | MISC            |                   |      |             | Cate           | sgory: "NO  | T DEFINED**  |                |            |                  |   |
|----------------|-----------------|-------------------|------|-------------|----------------|-------------|--------------|----------------|------------|------------------|---|
| Description    | Miscellaneous   | Part              |      |             | G              | roup: MO    | T DEFINED**  |                |            |                  |   |
| Description 2: |                 |                   |      |             | Price G        | roup: "NO   | T DEFINED**  |                |            |                  |   |
| Brandt         |                 |                   |      |             | Sup            | plier: Sund | ry Supplier  |                |            |                  |   |
|                |                 |                   |      |             | Word Se        | arch:       |              |                |            |                  |   |
|                | Sync marr       |                   |      |             |                |             |              |                |            |                  |   |
| Pricing Br     | anch Stock   St | ock Options Query | Prom | o Cross Ref | erences   Kits | Picture     | s Product In | formation   On | ine Shop D | etails           |   |
| 1.00           | d. I.F. town    |                   |      | 1-          |                |             | ·            |                | Inter      | 1                |   |
| Query: 1 Stor  | CK. Mistory     |                   |      |             |                |             | -            |                |            | ]                |   |
| BR Po          | st date ref1    | Account           | Qty  | Unit Price  | Retail         | Unit Cost   | Amount       | Sales tax      | Deposit    | Type             |   |
| 1 15/1         | 1/2011 3738     | Sundry Supplier   | 1    | \$2,700.00  | \$0.00         | \$0.00      | \$2,700.00   | \$270.00       | \$0.00     | Creditor Invoice |   |
| 1 4/1          | 1/2011 50455    | Gorski, Gavan     | 1    | \$3,600.00  | \$3,960.00     | \$2,700.00  | \$3,600.00   | \$360.00       | \$0.00     | Workshop Invoice | A |
| 1 1/1          | 1/2011 500009   | Cash Sale         | 2    | \$15.00     | \$16.50        | \$1,350.00  | \$30.00      | \$3.00         | \$0.00     | Parts Invoice    |   |
|                |                 |                   | 4    | \$6,315.00  | \$3,976.50     | \$4,050.00  | \$6,330.00   | \$633.00       | \$0.00     |                  |   |
|                |                 |                   |      |             |                |             |              |                |            |                  |   |
|                |                 |                   |      |             |                |             |              |                |            |                  |   |
|                |                 |                   |      |             |                |             |              |                |            |                  |   |
|                |                 |                   |      |             |                |             |              |                |            |                  |   |
|                |                 |                   |      |             |                |             |              |                |            |                  |   |
|                |                 |                   |      |             |                |             |              |                |            |                  |   |
|                |                 |                   |      |             |                |             |              |                |            |                  |   |

It is likely that once a Negative stock balance exists, and every Creditor Invoice after that point will have an error.

Located the Creditor Invoices in the 'Stock History Query' and note the 'ref1' number. The example above is ref1 = 3738.

Run the 'Transactions - Individual' Report

Go to the report console and run the 'Transactions - Individual' report, be sure to put in the ref1 value and the Type which in this case will be CI for Creditor Invoice.

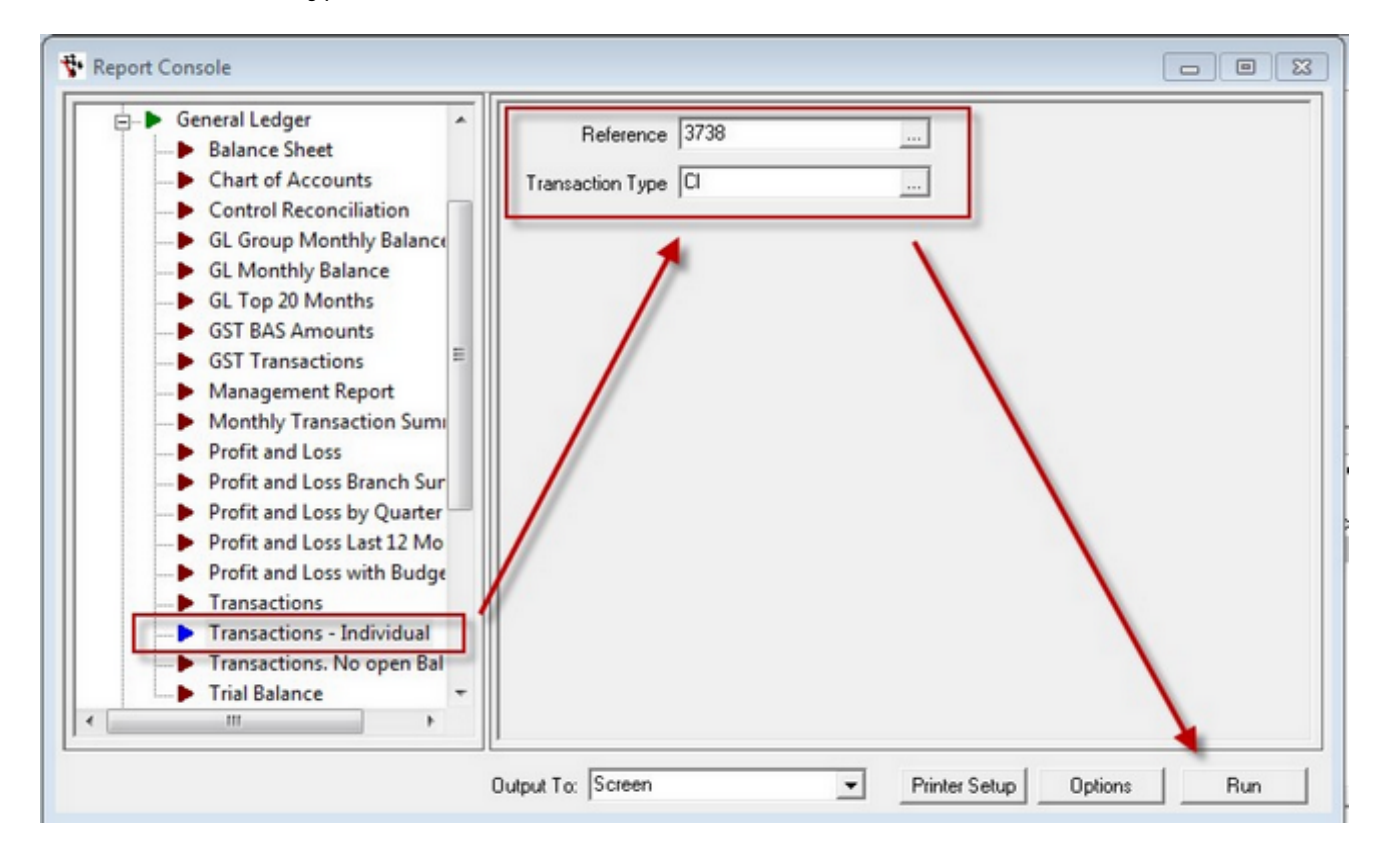

The report will show you the 'Adjustment - Purchase Minus Cost' Amount

| G  | L Individual Transa                    | ction                |                        |                                          | November 1:<br>Auto<br>accelerating y | 5, 2011 11:46 am<br><b>Soft</b> |
|----|----------------------------------------|----------------------|------------------------|------------------------------------------|---------------------------------------|---------------------------------|
| Br | GL Account                             | Date                 | REF2                   | Description                              | Debit                                 | Credit                          |
|    | Reference 3738. Transaction type: Cred | itor Invoice.        |                        |                                          |                                       |                                 |
| 1  | 1300-0-0 - BALSHT-0 Parts Inventory    | 15/11/2011<br>SUNDRY | SUNDRY<br>Sundry Suppl | Adjustment - Purchase Minus Stock<br>ler |                                       | \$5,400.00                      |
| 1  | 4715-0-3 - PARTS-0 C.O.S Parts Counter | 15/11/2011<br>SUNDRY | SUNDRY<br>Sundry Suppl | Adjustment - Purchase Minus Stock<br>ier | \$5,400.00                            |                                 |
| 1  | 2000-0-0 - BALSHT-0 Creditor           | 15/11/2011<br>SUNDRY | SUNDRY<br>Sundry Suppl | Creditor Invoice 3738<br>ier             |                                       | \$2,970.00                      |
| 1  | 1300-0-0 - BALSHT-0 Parts Inventory    | 15/11/2011<br>SUNDRY | SUNDRY<br>Sundry Suppl | Creditor Invoice 3738<br>ler             | \$2,700.00                            |                                 |
| 1  | 1200-0-0 - BALSHT-0 GST Paid           | 15/11/2011<br>SUNDRY | SUNDRY<br>Sundry Suppl | Creditor Invoice 3738<br>ier             | \$270.00                              |                                 |
|    |                                        |                      |                        |                                          | \$8,370.00                            | \$8,370.00                      |

You will need to do a Journal to reverse these two lines in the transaction.

Before you enter the transaction you will need to make sure your system allows posting to the control accounts.

Go to 'General Ledger>> Maintenance >> GL Control Accounts' in your autosoft menu.

| Account >> | GL Description >>             | Control Type                          | Sub Ac | Dept>>     | Franchise >> | Allow Journals? |  |
|------------|-------------------------------|---------------------------------------|--------|------------|--------------|-----------------|--|
| 020        | Cash In Bank - Bank Account 1 | 01 Bank Account                       | 0      | 0 - BALSH1 | 0            |                 |  |
| 2090       | Customer Deposits             | 02 Deposits                           | 0      | 0 - BALSH1 | 0            |                 |  |
| 1100       | Trade Debtors                 | 03 Debtor Control                     | 0      | 0 - BALSH1 | 0            | (C)             |  |
| 2000       | Creditor                      | 04 Creditor Control                   | 0      | 0 - BALSH1 | 0            | P73             |  |
| 3720       | Freight Income                | 05 Freight Income                     | 0      | 3 - PARTS  | 0            | (T)             |  |
| 310        | Inventory Adjustment          | 06 Sales Tax Inventory                | 0      | 0 - BALSH1 | 0            | [**]            |  |
| 1320       | Credit Returns                | 07 Credit Returns                     | 0      | 0 - BALSH1 | 0            | 177             |  |
| 2420       | Retained Earnings             | 08 Current Profits                    | 0      | 0 - BALSH1 | 0            | (m)             |  |
| 2520       | PREVIOUS YEAR PROFIT AFTER    | 09 Previous Profit                    | 0      | 0 - BALSH1 | 0            | P73             |  |
| 5330       | Settlement Discount Given     | 10 Settlement Discount Given          | 0      | 7 - ADMIN  | 0            | [T]             |  |
| 3990       | Settlement Discount Taken     | 11 Settlement Discount Taken          | 0      | 3 · PARTS  | 0            | 173             |  |
| 2020       | Lay-By                        | 12 Lay-By                             | 0      | 0 - BALSH1 | 0            | 177             |  |
| 1310       | Inventory Adjustment          | 13 Stock Adjustment                   | 0      | 0 - BALSH1 | 0            | 10              |  |
| 900        | Suspense Account              | 14 Tax C.O.S.                         | 0      | 0 - BALSH1 | 0            | [77]            |  |
| 020        | Cash In Bank - Bank Account 1 | 15 Cash Sales Clearing                | 0      | 0 - BALSH1 | 0            |                 |  |
| 1300       | Parts Inventory               | 16 Stock Inventory Account            | 0      | 0 - BALSH1 | 0            | 10              |  |
| 3715       | Sales - Parts Counter         | 17 Parts Sales Retail Account         | 0      | 3 - PARTS  | 0            | 177             |  |
| 4715       | C.O.S Parts Counter           | 18 Parts Cost Of Sales Retail Account | 0      | 3 - PARTS  | 0            |                 |  |
| 5210       | Freight & Cartage             | 19 Freight Expense                    | 0      | 7 - ADMIN  | 0            | (m)             |  |
| 730        | Rounding /                    | 21 Rounding                           | 0      | 3 - PARTS  | 0            |                 |  |
| 680        | Sales - Service Consumables   | 22 Sales Consumables                  | 0      | 4 - WSHOF  | 0            | 10              |  |
| 4680       | C.O.S Consumables             | 23 Cost Consumables                   | 0      | 4 · WSHOF  | 0            | (T)             |  |
| 1340       | Consumatives Inventory        | 24 Asset Consumables                  | 0      | 0 - BALSH1 | 0            | 1               |  |
| 3670       | Sales - Service Sublet        | 25 Sales Sublet                       | 0      | 4 · WSHOF  | 0            | 17              |  |
| 4670       | C.O.S Service Sublet          | 26 Cost Sublet                        | 0      | 4 · WSHOF  | 0            |                 |  |
| 380        | Sublet Repairs Inventory      | 27 Asset Sublet                       | 0      | 0 - BALSH1 | 0            | (m)             |  |
| 1350       | Internal Labour               | 28 Workshop Internal                  | 0      | 0 - BALSH1 | 0            | (T)             |  |
| 370        | Warranty Labour               | 29 Workshop Warranty                  | 0      | 0 - BALSH1 | 0            | <b></b>         |  |
| 290        | inventories Other             | 30 Reconditioning Engine              | 0      | 0 - BALSH1 | 0            | 177             |  |
| 2050       | GST Collected                 | 31 GST Collected                      | 0      | 0 - BALSH1 | 0            | [T]             |  |
| 1200       | GST Paid                      | 32 GST Paid                           | 0      | 0 - RALSH1 | n            | 177             |  |

Click 'Allow Changes' to Unlock the Panel.

Locate Control Types 16 & 18, and tick the 'Allow Journals' check box for both types.

| Account >> | GL Description >>             | Control Type                          | Sub Ac | Dept>> F     | Franchise >> | Allow Journals? | 1 |  |
|------------|-------------------------------|---------------------------------------|--------|--------------|--------------|-----------------|---|--|
| 1020       | Cash In Bank - Bank Account 1 | 01 Bank Account                       | 0      | 0 - BALSH1 0 |              | [**]            |   |  |
| 2090       | Customer Deposits             | 02 Deposits                           | 0      | 0 - BALSH1 0 |              | (m)             |   |  |
| 100        | Trade Debtors                 | 03 Debtor Control                     | 0      | 0 - BALSH1 0 |              | 127             |   |  |
| 2000       | Creditor                      | <b>84 Creditor Control</b>            | 0      | 0 - BALSH1 0 |              | 100             |   |  |
| 3720       | Freight Income                | 05 Freight Income                     | 0      | 3-PARTS 0    |              | <b>[</b> ]      |   |  |
| 310        | Inventory Adjustment          | 06 Sales Tax Inventory                | 0      | 0 - BALSH1 0 |              | 177             |   |  |
| 320        | Credit Returns                | 07 Credit Returns                     | 0      | 0 - BALSH1 0 |              | (T)             |   |  |
| 420        | Retained Earnings             | 08 Current Profits                    | 0      | 0 - BALSH1 0 |              | 173             |   |  |
| 520        | PREVIOUS YEAR PROFIT AFTER    | 09 Previous Profit                    | 0      | 0 - BALSH1 0 |              | 1               |   |  |
| 5330       | Settlement Discount Given     | 10 Settlement Discount Given          | 0      | 7-ADMIN 0    |              |                 |   |  |
| 3990       | Settlement Discount Taken     | 11 Settlement Discount Taken          | 0      | 3-PARTS 0    |              | 177             |   |  |
| 020        | Lay-By                        | 12 Lay-By                             | 0      | 0 - BALSH1 0 |              | 1               |   |  |
| 310        | Inventory Adjustment          | 13 Stock Adjustment                   | 0      | 0 - BALSH1 0 |              | 100             |   |  |
| 900        | Suspense Account              | 14 Tax C.O.S.                         | 0      | 0 - BALSH1 0 |              |                 |   |  |
| 020        | Cash In Bank - Bank Account 1 | 15 Cash Sales Clearing                | 0      | 0 - BALSH10  |              |                 | _ |  |
| 1300       | Parts Inventory               | 16 Stock Inventory Account            | 0      | 0 - BALSH1 0 |              |                 | _ |  |
| 0/15       | Sales - Parts Lounter         | 17 Pads Sales Retai Account           |        | J-PARIS II   |              |                 | _ |  |
| 715        | C.O.S Parts Counter           | 18 Parts Cost Of Sales Retail Account | 0      | 3 - PARTS 0  |              |                 |   |  |
| 210        | Freight & Cartage             | 19 Freight Expense                    | U      | 7-ADMIN U    |              |                 |   |  |
| 730        | Rounding                      | 21 Rounding                           | 0      | 3-PARTS 0    |              | 4               |   |  |
| 680        | Sales - Service Consumables   | 22 Sales Consumables                  | 0      | 4 · WSHOF 0  |              |                 |   |  |
| 4680       | C.O.S Consumables             | 23 Cost Consumables                   | 0      | 4 · WSHOF 0  |              |                 |   |  |
| 340        | Consumables Inventory         | 24 Asset Consumables                  | 0      | 0 - BALSH1 0 |              |                 |   |  |
| 3670       | Sales - Service Sublet        | 25 Sales Sublet                       | 0      | 4 - WSHOF 0  |              | (F***)          |   |  |
| 4670       | C.O.S Service Sublet          | 26 Cost Sublet                        | 0      | 4 · WSHOF 0  |              |                 |   |  |
| 1380       | Sublet Repairs Inventory      | 27 Asset Sublet                       | 0      | 0 - BALSH1 0 |              | (***)           |   |  |
| 350        | Internal Labour               | 28 Workshop Internal                  | 0      | 0 - BALSH1 0 |              | <b>F</b>        |   |  |
| 370        | Warranty Labour               | 29 Workshop Warranty                  | 0      | 0 - BALSH1 0 |              |                 |   |  |
| 1290       | Inventories Other             | 30 Reconditioning Engine              | 0      | 0 - BALSH1 0 |              | (****)          |   |  |
| 2050       | GST Collected                 | 31 GST Collected                      | 0      | 0 - BALSH1 0 |              | (m)             |   |  |

## NOTE! Check through all the other Control Numbers and look for any others containing the same GL Account, and tick them also (otherwise you may get an error message in your journal).

| Then | Click | the | Save | Icon |
|------|-------|-----|------|------|
|      |       |     |      |      |

| 🐈 AL    | utosoft Dealershi | p & Dismantling Software -  | - Demo2                      |   |
|---------|-------------------|-----------------------------|------------------------------|---|
| File    | General Ledg      | er Accounts Parts [         | Dismantling Workshop Ve      | h |
| 14      | 4 = > >I          | Q     🗟 🔞   🖬 🕵             | х в в х <u>и</u>             |   |
| Та      | Stock Mas         | ster File 🐩 Invoice View 🕇  | 🕯 Invoice/Repair Order 🙀 Rep | p |
| k Panel | GL Contro         |                             | Control Turse                |   |
|         | 1020              | Aash In Bank - Bank Accourt | nt 1 01 Bank Account         |   |
|         | 2090              | Customer Deposits           | 02 Deposits                  |   |
|         | 1100              | Trade Debtors               | 03 Debtor Control            |   |
|         | 2000              | Creditor                    | 04 Creditor Control          |   |
|         | 3720              | Freight Income              | 05 Freight Income            |   |
|         | 1310              | Inventory Adjustment        | 06 Sales Tax Inventory       |   |

Then Open the Journal Entry Voucher General Ledger>> Journal Entry from the Autosoft Menu

And enter the journal to reverse the 'Adjustment - Purchase Minus Stock' posting.

| Descripti<br>Journal No  | ion: Reverse Adjustment                                                 | Purchase Mi     Purchase Mi | nus Stock o    | on Creditor Invo                            | ice 3738            | Re                   | Entered:<br>Posted:<br>Status: | 15/11/2011<br>15/11/2011<br>Open | 0                                          | ×                                             |                        |                                |                                                  |       |  |
|--------------------------|-------------------------------------------------------------------------|-----------------------------|----------------|---------------------------------------------|---------------------|----------------------|--------------------------------|----------------------------------|--------------------------------------------|-----------------------------------------------|------------------------|--------------------------------|--------------------------------------------------|-------|--|
| c>> G<br>00 Pa<br>15 C.0 | iL Account >> Dept<br>ats Inventory 0 - BAJ<br>0.S Parts Counte 3 - PAJ | Franchise<br>0<br>0         | Control #      | Note                                        | Debit<br>\$5,400.00 | Credit<br>\$5,400.00 | Stock<br>99995<br>99995        | Cost type<br>Other<br>Other      | Gist type<br>NON GST<br>NON GST<br>GST Act | Accoun<br>No Accoun<br>No Accoun<br>No Accoun | Payee<br>ake sun<br>N( | Chq #<br>e the GS<br>ON for bo | Branch >><br>0<br>0<br>T Type is so<br>th lines! | et to |  |
| Suba                     | eccount:                                                                | ,                           | GST: Totals: C | 0.00<br>\$5,400.00<br>Abot<br>hange Post Da | 0.00<br>\$5,400.00  | Post<br>ing Journal  |                                | Report Opti                      | ons<br>Judit Trail<br>S                    |                                               | Run R                  | leport                         | ]                                                |       |  |

Then Post the Journal. This will back out the effect of the Automatic 'Adjustment - Purchase Minus Cost' generated by the Creditor Entry.

Repeat this process for every Creditor Invoice that has been posted making reference to the 'MISC' part code.

Measure the error created on any subsequent transactions

On the 15th of November 2011 the 'MISC' code was used once again to sell a another item from the back room.

In this instance it was sold for \$33

| ccount Name:<br>Suburb:                                 | Cash Sale                                        |                                                    |                                                    | Invoice T<br>Sales Per | pe: Invoice     |                                    | •      | Credit Perio                | d Current                                             | *                                             |                                                                                        |
|---------------------------------------------------------|--------------------------------------------------|----------------------------------------------------|----------------------------------------------------|------------------------|-----------------|------------------------------------|--------|-----------------------------|-------------------------------------------------------|-----------------------------------------------|----------------------------------------------------------------------------------------|
|                                                         | Cash                                             | Ref:                                               | 1824                                               | D                      | ate: 15/11/2    | 011                                |        | Order                       | #:                                                    |                                               |                                                                                        |
| ems Invoice                                             | Notes   Stock Detai                              | ils   Deli <u>v</u> ery   Opti                     | ions   Queries   <u>B</u>                          | ranches   Di           | smantling   Pic | tures   Parts F                    | Portal |                             |                                                       |                                               |                                                                                        |
| tem code >>                                             | Desc                                             | oue Part                                           | Qtv ordered                                        | Supplied               | Back Order      | #22.00                             | #20.00 | Deposit<br>¢0.00            | Amount #20.00                                         | GST Incl<br>#22.00                            | <u> </u>                                                                               |
| 130                                                     | Miscellarie                                      | ous Part                                           | 1.00                                               | 1.00                   | 0.00            | \$33.00                            | \$0.00 | \$0.00                      | \$30.00                                               | \$33.00                                       |                                                                                        |
|                                                         |                                                  |                                                    |                                                    |                        |                 |                                    |        |                             |                                                       |                                               |                                                                                        |
| он: 0                                                   | 0.00                                             | 0.0%                                               | lte                                                | m Sequence             |                 |                                    |        |                             | - Send Invoid                                         | ce via:<br>C Email                            | E<br>•<br>•                                                                            |
| OH: 0                                                   | 0.00 Abort Invoice                               | 0.0%                                               | Ite<br>Save Invoice                                | m Sequence             |                 | Sub Tot                            | at     | \$30.00                     | - Send Invoid<br>Printer<br>G.:                       | Ce via:<br>C Email<br>S.T.:                   | E<br>•<br>•<br>•<br>•<br>•<br>•<br>•<br>•                                              |
| OH: 0<br>lecall Invoice<br>Prgview                      | 0.00<br>Abort Invoice                            | 0.0% Copy Invoice Print Label                      | Ite<br>Save Invoice<br>Credit Returns              | m Sequence             | DVW             | Sub Tot<br>Freigt                  | at     | \$30.00                     | -Send Invoi<br>Printer<br>G.:<br>Roun                 | ce via.<br>Ĉ Email<br>S.T.:                   | E<br>•<br>•<br>•<br>•<br>•<br>•<br>•<br>•<br>•<br>•<br>•<br>•<br>•<br>•<br>•<br>•<br>• |
| OH: 0<br><u>Recall Invoice</u><br>Ptgview<br>PML Lookup | 0.00 Abort Invoice Print Pick Slip Alternate/IRN | 0.0%<br>Copy Invoice<br>Print Label<br>Back Orders | Ite<br>Save Invoice<br>Credit Returns<br>Lost Sale | m Sequence             | DVW             | Sub Tot<br>Freigi<br>Discount Valu | at ht: | \$30.00<br>\$0.00<br>\$0.00 | - Send Invoid<br>Printer<br>G.:<br>Round<br>Invoice T | ce via:<br>C Email<br>S.T.:<br>ding:<br>otal: | E<br>•<br>•<br>•<br>•<br>•<br>•<br>•<br>•<br>•<br>•<br>•<br>•<br>•                     |

This transaction can now be seen in the 'Stock Master File' 'Stock History' Query.

Once again Identify the transaction and note its ref1 number = 500010 and also its type = Parts Invoice

| Ib     | em C    | ode: MIS   | С           |                  |      |             | Cate           | gory: "NO   | T DEFINED**    |               |            |                  |  |
|--------|---------|------------|-------------|------------------|------|-------------|----------------|-------------|----------------|---------------|------------|------------------|--|
| De     | scrip   | tion: Misc | ellaneous   | Part             |      |             | Gr             | oup: "NO    | T DEFINED**    |               |            |                  |  |
| Desc   | criptic | on 2:      |             |                  |      |             | Price Gr       | oup: "NO    | T DEFINED**    |               |            |                  |  |
|        | Br      | and        |             |                  |      |             | Sup            | olier: Sund | y Supplier     |               |            |                  |  |
|        |         |            | iync with F | PML              |      |             | Word Sea       | arch:       |                |               | _          |                  |  |
| k   Pr | icing   | Branch     | Stock   St  | ock Options Quer | Prom | o Cross Ref | erences   Kits | Picture     | s   Product In | formation 0ni | ine Shop D | etails           |  |
| Que    | yr. [1  | Stock His  | tory        |                  |      | 1-          |                |             |                | <b>T</b> QQ   |            | 1                |  |
| B      | B       | Post dat   | e ref1      | Account          | Qty  | Unit Price  | Betail         | Unit Cost   | Amount         | Sales tax     | Deposit    | Тире             |  |
|        | 1       | 15/11/201  | 1 3738      | Sundry Supplier  | 1    | \$2,700.00  | \$0.00         | \$0.00      | \$2,700.00     | \$270.00      | \$0.00     | Creditor Invoice |  |
|        | 1       | 15/11/201  | 1 500010    | Cash Sale        | 1    | \$30.00     | \$33.00        | \$2,700.00  | \$30.00        | \$3.00        | \$0.00     | Parts Invoice    |  |
|        | 1       | 4/11/201   | 1 50455     | Gorski, Gavan    | 1    | \$3,600.00  | \$3,960.00     | \$2,700.00  | \$3,600.00     | \$360.00      | \$0.00     | Workshop Invoice |  |
|        | 1       | 1/11/201   | 1 500009    | Cash Sale        | 2    | \$15.00     | \$16.50        | \$1,350.00  | \$30.00        | \$3.00        | \$0.00     | Parts Invoice    |  |
|        |         |            |             |                  | 5    | \$6,345.00  | \$4,009.50     | \$6,750.00  | \$6,360.00     | \$636.00      | \$0.00     |                  |  |
|        |         |            |             |                  |      |             |                |             |                |               |            |                  |  |
|        |         |            |             |                  |      |             |                |             |                |               |            |                  |  |
|        |         |            |             |                  |      |             |                |             |                |               |            |                  |  |
|        |         |            |             |                  |      |             |                |             |                |               |            |                  |  |
|        |         |            |             |                  |      |             |                |             |                |               |            |                  |  |
|        | about.  |            |             |                  |      |             |                |             |                |               |            |                  |  |

You can see immediately there is a problem when you look at the 'Unit Cost' column.

| Trent Good  | Se: MISC   |           |                   |      |             | Cate           | gory: "NO   | T DEFINED**    |                |             |                  |  |
|-------------|------------|-----------|-------------------|------|-------------|----------------|-------------|----------------|----------------|-------------|------------------|--|
| Descriptio  | n: Misce   | laneous f | Part              |      |             | G              | ioup: "NO   | T DEFINED**    |                |             |                  |  |
| Description | 2          |           |                   |      |             | Price Gr       | oup: MO     | T DEFINED**    |                |             |                  |  |
| Bran        | d          |           |                   |      |             | Sup            | plier: Sund | y Supplier     |                |             |                  |  |
|             | Su         | nc with P | ML                |      |             | Word Se        | arch        |                |                |             |                  |  |
| 1           |            | . 1.0     |                   | 1.   | 1           | . Luc          | 1.00        | 1              |                |             |                  |  |
| Pricing     | Branch St  | ock Sto   | ock Options Query | Prom | o Cross Ref | erences   Kits | Picture     | s   Product In | formation   On | line Shop D | etails           |  |
| Query: 1 S  | tock Histo | (y        |                   |      |             |                |             | -              |                | . 🖬 🔛       | ]                |  |
| BR          | Post date  | ref1      | Account           | Qty  | Unit Price  | Retail         | Unit Cost   | Amount         | Sales tax      | Deposit     | Туре             |  |
| 1 15        | /11/2011   | 3738      | Sundry Supplier   | 1    | \$2,700.00  | \$0.00         | \$0.00      | \$2,700.00     | \$270.00       | \$0.00      | Creditor Invoice |  |
| 1 15        | /11/2011   | 500010    | Goreki Gawan      | 1    | \$3,600,00  | \$3,960,00     | \$2,700.00  | \$3,600,00     | \$3.00         | \$0.00      | Marts Invoice    |  |
| 1 1         | /11/2011   | 500009    | Cash Sale         | 2    | \$15.00     | \$16.50        | \$1.350.00  | \$30.00        | \$3.00         | \$0.00      | Parts Invoice    |  |
|             |            |           |                   | 5    | \$6,345.00  | \$4,009.50     | \$6,750.00  | \$6,360.00     | \$636.00       | \$0.00      |                  |  |
|             |            |           |                   |      |             |                |             |                |                |             |                  |  |
|             |            |           |                   |      |             |                |             |                |                |             |                  |  |
|             |            |           |                   |      |             |                |             |                |                |             |                  |  |
|             |            |           |                   |      |             |                |             |                |                |             |                  |  |
|             |            |           |                   |      |             |                |             |                |                |             |                  |  |
|             |            |           |                   |      |             |                |             |                |                |             |                  |  |

It shows \$2,700.00. We know that is not correct because these parts came from the back room.

Let's run the 'Transactions - Individual' report once again.

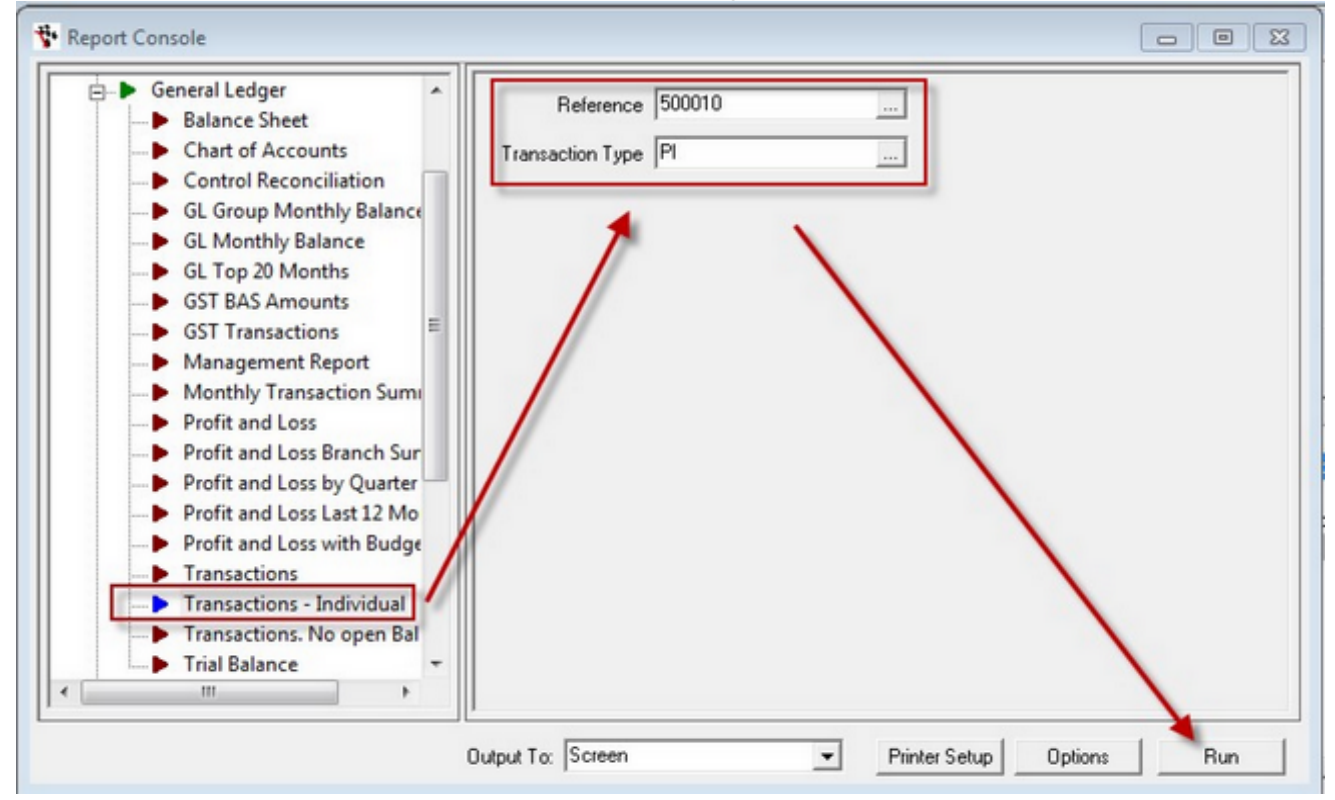

We can see the system has allocated a Cost of Sale amount totalling \$2,700

| 0  | BL Individual Transa                     |                    | 2011 12:20 pm |                      |            |            |
|----|------------------------------------------|--------------------|---------------|----------------------|------------|------------|
| Br | GL Account                               | Date               | REF2          | Description          | Debit      | Credit     |
|    | Reference 500010. Transaction type: Pa   | rts Invoice.       |               |                      |            |            |
| 1  | 9999 Undeposited Funds                   | 15/11/2011<br>CASH | Cash Sale     | Parts Invoice 500010 | \$33.00    |            |
| 1  | 2050-0-0 - BALSHT-0 GST Collected        | 15/11/2011<br>CASH | Cash Sale     | Parts Invoice 500010 |            | \$3.00     |
| 1  | 1300-0-0 - BALSHT-0 Parts Inventory      | 15/11/2011<br>CASH | Cash Sale     | Parts Invoice 500010 | Ĺ          | \$2,700.00 |
| 1  | 3715-0-3 - PARTS-0 Sales - Parts Counter | 15/11/2011<br>CASH | Cash Sale     | Parts Invoice 500010 |            | \$30.00    |
| 1  | 4715-0-3 - PARTS-0 C.O.S Parts Counter   | 15/11/2011<br>CASH | Cash Sale     | Parts Invoice 500010 | \$2,700.00 |            |
|    |                                          |                    |               |                      | \$2,733.00 | \$2,733.00 |

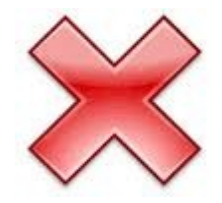

No No No!!!! Why does it do this???

Well just like before, the system still doesn't know that 'MISC' Is not a real part. It allocates \$2,700 as the Cost of Sale for each MISC that is sold now, and will continue to do so until it receives new information about what a 'MISC' costs.

So you will need to do a journal to reverse this transaction out of the system also.

| 😵 Journal Entry                                                                                               |                                                        |                                                                                                    |   |
|----------------------------------------------------------------------------------------------------|--------------------------------------------------------|----------------------------------------------------------------------------------------------------|---|
| Description: Reverse Incorrect Cost from PI500010<br>Journal Notes: Reverse Cost generated from Incorrect of  | Refere<br>se of Generic Part code Entr<br>Po<br>St     | ence: 0<br>lered: 15/11/2011<br>baled: 15/11/2011                                                                                                    |   |
| Ac>> GL Account >> Dept Franchise Coni<br>1300 Parts Inventory 0 - BAL 0<br>4715 C.O.S Parts Counte 3 - PAF 0 | rol # Note Debit Credit St<br>\$2,700.00<br>\$2,700.00 | Ook         Cost type         Gat type         Accoun.         Payee         Chiq #         Btanch>>           99999 Other         NON GST         No Account         0         0         0           99999 Other         NON GST         No Account         0         0         0           99999 Other         NON GST         No Account         0         0         0           99999 Other         No Account         0         0         0         0           99999 Other         No Account         0         0         0         0           99999 Other         No Account         0         0         0         0           99999 Other         No Account         0         0         0         0           99999 Other         No Account         0         0         0         0           99999 Other         No Account         0         0         0         0         0 | ^ |
| GS1<br>Subaccount Totals                                                                                      |                                                        | Report Options  Print Audit Trail  Run Report  GL, Item Notes                                                                                                    |   |

You will need to repeat this process for every transaction posted with a 'MISC' part code.

-0-

## Make the Old Part Code Inactive

Now that you have done the journals you want to make sure no further transactions are done involving 'MISC'.

Make the Part Code inactive

In the 'Stock Master File' call up the Part code that has caused the Errors. In this case it is 'MISC'. With 'MISC' open click the 'Stock Options' tab.

| Item Code: MISC                                                                                                    | Category. "NOT DEFINED."                                                                                                    |  |
|----------------------------------------------------------------------------------------------------|----------------------------------------------------------------------------------------------------|--|
| Description: Miscellaneous Part                                                                                                    | Group: **NOT DEFINED**                                                                                                    |  |
| Description 2:                                                                                                    | Price Group: **NOT DEFINED**                                                                                                    |  |
| Brand                                                                                                    | Supplier: Sundry Supplier                                                                                                    |  |
| Sync with PML                                                                                                    | Word Search:                                                                                                    |  |
| Pricing Branch Stock Stock Options Query Promo Cro     Reorder Options     Weeks Cover: 0 Sell Category:     Maximum: 0 Warehouse Supplier     Minimum: 0 Don't Reorder | ss References   Kits   Pictures   Product Information   Online Shop Details  <br>Stock Updates<br>Update Type:<br>Backorder Maintenance Run |  |
|                                                                                                    | Dymo Label Options                                                                                                    |  |
| ☐ Buy In ☐ Inactive                                                                                                    | Print for this Stock Item                                                                                                    |  |
| T Dismantle (2nd Hand) Item T Gist Free                                                                                                    | Template Name:                                                                                                    |  |
| Always print note on invoice 🔽 Don't Update Qty                                                                                                    | Dymo Printer DYMD LW 450 Turbo                                                                                                    |  |
| Reconditioned     Don't Export for Web                                                                                                    | Select Records to View                                                                                                    |  |
| Don't Print a Label Track Serial No                                                                                                    | All Stock C Stock Items C Pricing C Consumables                                                                                             |  |
|                                                                                                    |                                                                                                    |  |

Tick the 'Inactive' Check Box

| Maximum: 0                     | 🗖 Warehouse Supplier |
|--------------------------------|----------------------|
| Minimum: 0                     | 🔲 Don't Reorder      |
| 🗖 Buy In                       | ✓ Inactive           |
| 🔲 Dismantle (2nd Hand) Item    | Gst Free             |
| 🔲 Always print note on invoice | 🔲 Don't Update Qty   |
| E Reconditioned                | Don't Export for Web |
| E Dan's Dáist a Labal          | E Tarah Casial Ma    |

Then Click the Save Icon

| General Ledger | Accounts       | Parts                   | Dismantling                   | Workshop                                                                                                    | ۷                                                                                                    |
|----------------|----------------|-------------------------|-------------------------------|----------------------------------------------------------------------------------------------------|----------------------------------------------------------------------------------------------------|
|                | 1 💀 🍫          | <b>P k</b>              | i 🗶 🖻 💼 i                     | × B Z                                                                                                    | Ţ                                                                                                    |
| Stock Master   | File 👯 📶       | oice/Rep                | oair Order  🐄 R               | eport Console                                                                                                    | 4                                                                                                    |
| 😵 Stock Master | File: MISC     |                         |                               |                                                                                                    |                                                                                                    |
|                | General Ledger | General Ledger Accounts | General Ledger Accounts Parts | General Ledger Accounts Parts Dismantling          Image: Stock Master File       Image: Stock Master File         Image: Stock Master File       Image: Stock Master File         Image: Stock Master File       Image: Stock Master File         Image: Stock Master File       Image: Stock Master File         Image: Stock Master File       Image: Stock Master File         Image: Stock Master File       Image: Stock Master File         Image: Stock Master File       Image: Stock Master File         Image: Stock Master File       Image: Stock Master File         Image: Stock Master File       Image: Stock Master File | General Ledger Accounts Parts Dismantling Workshop<br>General Ledger Accounts Parts Dismantling Workshop<br>Stock Master File Stock Master File<br>Item Fode: MISC |

## New Settings to Handle NPN Parts Correctly

Before you can create your New NPN / Generic part code to replace 'MISC' you need to make the following changes:

- 1. Setup New GL Accounts for NPN PARTS
- 2. Create NPN Product Category
- 3. Create NPN Product Group

Step 1 - Setup new GL Accounts for NPN PARTS

As we are separating 'NPN' (No Part Number) parts from the Real parts it is best practice to create some new GL codes.

We will want new accounts for the following:

- Sales NPN Parts
- Cost of Sales NPN Parts

These are both Profit and Loss accounts.

Create the Sales NPN GL Account

Open the General Ledger Maintenance Screen (General Ledger >>> General Ledger Accounts>>>).

| General Ledger Account Mainte    | nance                     |  |
|----------------------------------|---------------------------|--|
| Account Sub Account Departm      | ent Franchise Description |  |
| Details Query Edit Control Numbe | r Budget                  |  |
| Type:                            | -                         |  |
| Positive Sign:                   | -                         |  |
| GL Group:                        |                           |  |
| P & L Group:                     |                           |  |
| GST Type:                        | -                         |  |
| Control Type:                    | •                         |  |
| ID:                              | └─ Inactive               |  |
|                                  |                           |  |
|                                  |                           |  |
|                                  |                           |  |
|                                  |                           |  |

Use the elipsis to call up the sales account for Parts Counter (3715 if you are running the autosoft default chart of accounts).

| General Ledger Acc | count Maintenance<br>ount Department Franchise Description |  |
|--------------------|------------------------------------------------------------|--|
| 3715 0             | 3 · PARTS 0 Sales · Parts Counter                          |  |
| Details Query Edit | Control Number Budget                                      |  |
| Туре:              | Income                                                     |  |
| Positive Sign:     | Credit                                                     |  |
| GL Group:          | 1 SALES                                                    |  |
| P & L Group:       | Sales                                                      |  |
| GST Type:          | GST Applicable                                             |  |
| Control Type:      | None                                                       |  |
| ID:                | 786                                                        |  |
|                    |                                                            |  |
|                    |                                                            |  |
|                    |                                                            |  |

In the menu click FILE>>> Clear / Add>>>

| 😵 General Ledger Account Maintenance                                                                                        |   |
|----------------------------------------------------------------------------------------------------|---|
| Account Sub Account Department Franchise Description           0         3 - PARTS         0          Sales - Parts Counter |   |
| Details Query Edit Control Number Budget                                                                                    | 1 |
| Type: Income                                                                                                    |   |
| Positive Sign: Credit                                                                                                    |   |
| GL Group: 1 SALES                                                                                                    |   |
| P & L Group: Sales                                                                                                    |   |
| GST Type: GST Applicable                                                                                                    |   |
| Control Type:                                                                                                    |   |
| ID: Inactive                                                                                                    |   |
|                                                                                                    |   |
|                                                                                                    |   |
|                                                                                                    |   |
|                                                                                                    |   |

You will see the 'Account' text box is now blank, and so is the 'ID' text box down the bottom .

This means that you are about to create a new account, but you are using 3715 as the shell for most of the parameters.

In the 'Account Text Box' Enter the number '3717' (or the next available number if you are using a different chart).

| Accoun  | t i | ub Acco | ount Dep | artment | I |
|---------|-----|---------|----------|---------|---|
| 3717    |     | 0       | 3 -      | PARTS   | ] |
| 1       | _   |         |          |         |   |
|         | -   |         |          |         |   |
| Dataila |     | 1 c n c |          | 1 10    | 1 |

Then In the Description Field change the Description to read 'Sales - NPN Parts"

| 😵 General Ledger Account Maintenance                                                                                 |                                  |
|----------------------------------------------------------------------------------------------------|----------------------------------|
| Account         Sub Account         Department         Franchise           37          0         3 - PARTS         0 | Description<br>Sales - NPN Parts |
| Details Query   Edit Control Number   Budget                                                                         | ,                                |
| Type: Income 💌                                                                                                    |                                  |

And then finally the Control Type to 'None'

| 3717 0            | Ount         Department         Franchise         Description           3 - PARTS         0          Sales - NPN Parts |  |
|-------------------|----------------------------------------------------------------------------------------------------|--|
| etails Query Edit | Control Number   Budget                                                                                                |  |
| Туре:             | Income                                                                                                    |  |
| Positive Sign:    | Credit                                                                                                    |  |
| GL Group:         | 1 [SALES                                                                                                    |  |
| P & L Group:      | Sales                                                                                                    |  |
| GST Type:         | GST Applicable                                                                                                    |  |
| Control Type:     | None                                                                                                    |  |
| ID:               | 2408 Inactive                                                                                                    |  |
|                   |                                                                                                    |  |

#### Then Click the save Icon

| 🐈 Auto   | osoft Dealership | & Dismantl   | ing Software            | e - Demo2       |
|----------|------------------|--------------|-------------------------|-----------------|
| File     | General Ledge    | er Accoun    | ts Parts                | Dismantling     |
| E 14 - 4 |                  | Q 🔅 🕻        | 6   🖬 🕏                 | 1 X 🖻 🛍 I 🤉     |
| Tas      | 🚏 Stock Mast     | ter File     | nvoice/Repa             | ir Order 🚏 Repo |
| k Pane   | 🚏 General Led    | lger Account | Maintenan               | ce              |
|          | Account 9        | Sub Account  | Department<br>3 - PARTS | Franchise D     |

If you get this messsage

| Error                                                        | Σ |
|--------------------------------------------------------------|---|
| Information Help Technical Details eMail                     |   |
| Please use F4 to select a record for File:<br>Dept<br>[DEPT] |   |
|                                                              |   |

Click close

Then go and simply re-select 'Department' and 'Franchise' from the available selections.

| 😵 General Ledger Account Maintenance                           |                                                                   |
|----------------------------------------------------------------|-------------------------------------------------------------------|
| Account Sub Account Department Franchise<br>3717 0 3 · PARTS 0 | Description Sales · NPN Parts                                     |
| Details Query Edit Control Number Budget                       |                                                                   |
| Type: Income                                                   | Available Selections                                              |
| Positive Sign: Credit 🗨                                        | Code / desc A                                                     |
| GL Group: 1 SALES                                              | 0 - BALSHT Balance Sheet                                          |
| P & L Group: Sales                                             | 2 - USED Used Vehicles                                            |
| GST Type: GST Applicable                                       | 4 - WSHOP Workshop                                                |
| Control Type: None                                             | 5 - F&l Finance & Insurance     6 - A&M Aftermarket & Merchandise |
| ID: 2408                                                       | 7 - ADMIN Administration                                          |
|                                                                | 9 - WRECK Dismantling +                                           |
|                                                                | Type: Department                                                  |
|                                                                | QK Search Filter Cancel                                           |
|                                                                | 11 records listed                                                 |

And the same for franchise

| © Autosoft | Pty | Ltd |
|------------|-----|-----|
|------------|-----|-----|

| General Ledger Account Maintenance Account Sub Account Department Franching 3717 0 3 PARTS 0                                                                                                    | Description<br>Sales - NPN Parts |        |                      |
|----------------------------------------------------------------------------------------------------|----------------------------------|--------|----------------------|
| Details Query Edit Control Number Budget                                                                                                    | Available Selections             |        | X                    |
| Type: Income                                                                                                    | code / desc                      |        |                      |
| Positive Sign: Credit 💌                                                                                                    | 0 BAL                            |        |                      |
| GL Group: 1 SALES                                                                                                    | Cad Cadillac                     |        |                      |
| P & L Group: Sales                                                                                                    | Hum Hummer                       |        |                      |
| GST Type: GST Applicable                                                                                                    |                                  |        |                      |
| Control Type: None                                                                                                    |                                  |        |                      |
| ID: 2408                                                                                                    |                                  |        |                      |
|                                                                                                    | Type: Franchise                  |        | •                    |
|                                                                                                    | <u>0</u> K                       | Search | ilter <u>C</u> ancel |
| and the second second se | 5 records listed                 |        | at                   |

Click the save Icon again.

Autosoft Dealership & Dismantling Software - Demo2

| F        | ile | Gene | ral Led         | ger           | Acco            | unts            | Parts              | Dism       | antling |      |
|----------|-----|------|-----------------|---------------|-----------------|-----------------|--------------------|------------|---------|------|
| : I×     | 4   |      | ▶ <b>)</b>      | 10            | 1               |                 | <b>R</b>           | : *        | b 🔒     | 13   |
| Tag      | 1   | 🐈 St | ock Ma          | aster F       | ile             | Invo            | ice/Repa           | ir Orde    | r 🚏 R   | epo  |
| sk Panel | ſ   | K Ge | ieral Le<br>unt | edger<br>Sub. | Accou<br>Accour | nt Ma<br>It Dep | intenan<br>artment | ce<br>Fran | chise   | D    |
|          |     | 3717 | 7               | 0             |                 | 3.              | PARTS              | 0          |         | ] [9 |

You know the account has saved when the 'Account' Field becomes blank again.

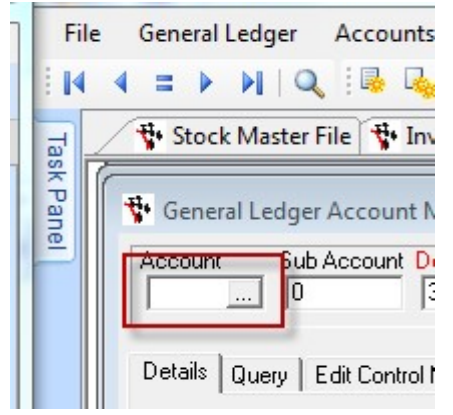

Next do the same for

Create the Cost of Sales NPN GL Account

Call up the 4715 GL Account using the elipsis.

Repeat the same process as for 3715, this time make the new Account Number 4717 and the Description 'C.O.S. - Parts NPN'

Note: Make sure you go to File and Add/Clear Warning: It is very easy to mistakenly type over the top of 4715.

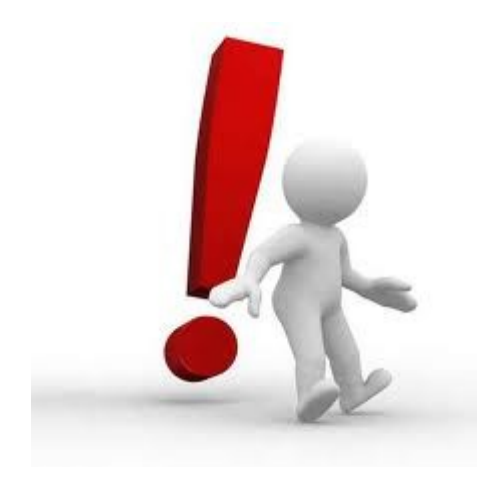

When complete CLOSE AND RESTART AUTOSOFT.

Step 2 - Create New Group To create a new group go to the menu in Autosoft

PARTS>>> STOCK>>> PRODUCT CATEGORY>>>

alternatively

WORKSHOP>>> STOCK>>> PRODUCT CATEGORY>>>

| Product Category       |  |       |
|------------------------|--|-------|
| Category:              |  |       |
| Queries General Ledger |  |       |
| Query: <none></none>   |  | <br>• |
|                        |  |       |
|                        |  |       |
|                        |  |       |
|                        |  |       |
|                        |  |       |
|                        |  |       |
|                        |  |       |
|                        |  |       |
|                        |  |       |

Type in the Category Name 'NPN Parts' then click the Save Icon

| File | General Ledger   | Accounte | Parts | Dismantling | 1 |
|------|------------------|----------|-------|-------------|---|
| 1    | 4 = > >   Q      | . i 💀 🗖  |       | iχ 🗅 🚨      | 3 |
|      | Product Category |          |       |             |   |
| *    | Product Category |          |       |             |   |
|      |                  |          |       |             |   |

Use the elipsis to Recall NPN Parts, then Click the General Ledger Tab.

| Product Category                                                                                   |                   |   |
|----------------------------------------------------------------------------------------------------|-------------------|---|
| * Product Category                                                                                 | ~                 |   |
| Category: NPN Parts<br>Queries General Ledger                                                      |                   | ] |
| General Ledger (Optional)                                                                          |                   |   |
| Retail Transactions                                                                                |                   |   |
| Sales GL: <none -="" defaul<="" td="" use="" will=""><td>rom system file.&gt;</td><td></td></none> | rom system file.> |   |
| Cost GL: CNone - will use defaul                                                                   | rom sustem file > |   |

On the General Ledger Tab you will need to set the 'Sales GL' only.

| Flouder carego | ry                                                                                          |   | JL |
|----------------|---------------------------------------------------------------------------------------------|---|----|
| Cat            | egory: NPN Parts                                                                            |   |    |
| ueries General | Ledger                                                                                      |   |    |
| General Ledger | (Optional)                                                                                  |   |    |
| - Retail T     | ransactions                                                                                 |   |    |
|                | Sales GL: 3717-0-3 · PARTS-0 Sales · NPN Parts                                              | • |    |
|                | Cost GL: <pre><none -="" default="" file.="" from="" system="" use="" will=""></none></pre> | - |    |
| _ Trade `      | Transactions                                                                                |   |    |
|                | Sales GL: 3717-0-3 - PARTS-0 Sales - NPN Parts                                              | • |    |
|                | Cost GL: <pre><none -="" default="" file.="" from="" system="" use="" will=""></none></pre> | · |    |
|                | Inventory: None - will use default from system file.>                                       | • |    |
| 2              |                                                                                             |   |    |
|                |                                                                                             |   |    |

Click the save Icon

| File  | General      | Ledger   | Acco | unts     | Par | ts | Disr | nantling | g V |
|-------|--------------|----------|------|----------|-----|----|------|----------|-----|
| E M A | $\equiv$ $>$ |          | 1.   | <b>R</b> |     | ¥  | : *  | la (*    |     |
| 1     | Product      | Category |      |          |     | 8  |      |          |     |

Step 3 - Create New Category In the Autosoft Menu select Parts>>> Stock>>> Product Group Master File>>> alternatively Workshop>>> Stock>>> Product Group Master File>>>

| • Group Master File              |                  |     |               |   |  |
|----------------------------------|------------------|-----|---------------|---|--|
| Group:                           | <br>Туре:        | All | Find Code:    |   |  |
| Category:                        | <br>Low Gross %: |     | Reorder Point |   |  |
| Queries General Ledger / Utility |                  |     |               |   |  |
| Query: <none></none>             |                  |     |               | • |  |
|                                  |                  |     |               |   |  |
|                                  |                  |     |               |   |  |
|                                  |                  |     |               |   |  |
|                                  |                  |     |               |   |  |
|                                  |                  |     |               |   |  |
|                                  |                  |     |               |   |  |
|                                  |                  |     |               |   |  |
|                                  |                  |     |               |   |  |
|                                  |                  |     |               |   |  |
|                                  |                  |     |               |   |  |
|                                  |                  |     |               |   |  |

Key in the Group field: 'NPN Parts'

| Group: NPN Parts                   |     | Туре      |
|------------------------------------|-----|-----------|
| Category:                          | Lov | v Gross % |
|                                    |     |           |
| LITERES I L'oporal I adapt / Libbu |     |           |
|                                    |     |           |

Then select 'NPN Parts' from the Category elipsis.

| Group:    | NPN Parts |  |
|-----------|-----------|--|
| circup.   |           |  |
| Category: | NPN Parts |  |

#### Set the 'type' to 'Stock'

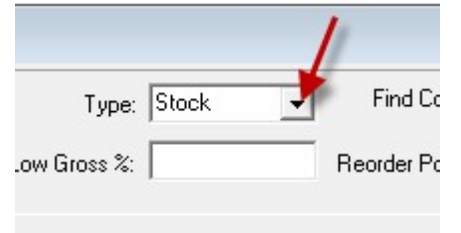

#### Then Click the Save icon

| File | General | Ledger    | Acco | unts     | Parts      | Disr | nantlin |
|------|---------|-----------|------|----------|------------|------|---------|
| 14   | ( = )   |           | 1    | <b>R</b> | <b>R</b> k | 1. % |         |
| 1    | Product | Category  | 🐈 G  | roup     | Master     | File |         |
|      | roup Ma | ster File |      |          |            |      |         |

Use the elipsis to Recall 'NPN Parts' back onto the screen.

| Category:                       | Low Gross %: Reorder Point:                                                                                                    |                |
|---------------------------------|----------------------------------------------------------------------------------------------------|----------------|
| ueries General Ledger / Utility |                                                                                                    |                |
| Query: <none></none>            | Available Selections                                                                                                    |                |
|                                 | Group /     Prid Code     Category       MOUNTS [EX]     EXHAUST SYSTEM [EX]       MOUNTS [FD]     FINAL DRIVE [FD]       MOUNTS [SU]     SUSPENSION & CHASSIS [SU]       MUFFLERS [EX]     EXHAUST SYSTEM [EX]       MUFFLERS /PIP     EXHAUST SYSTEM [EX]       NEEDLE & SEA     FUEL & AIR SYSTEM [FA]       NIPPLES [GP]     GENERIC PARTS [GP]       NOZZLES [BT]     BODY & TRIM [BT]       NOZZLES [FA]     FUEL & AIR SYSTEM [FA]       NPN Parts     NRN Parts       NUTS [BK]     BRAKE SYSTEM [BK] | <u>C</u> ancel |
|                                 | 796 records listed                                                                                                    |                |
|                                 |                                                                                                    | -              |

Then Click the 'General Ledger/Utility' tab.

| Group:    | NPN Parts                | <br>Туре        |
|-----------|--------------------------|-----------------|
| Category: | NPN Parts                | <br>Low Gross % |
|           |                          |                 |
| Jueries G | ieneral Ledger / Utility |                 |

#### And once again set the 'Sales' GL Account.

| Group:    | NPN Parts      |                                                          |                                                                                                    |             | Type: S           | tock _ | <ul> <li>Find Code:</li> </ul> |
|-----------|----------------|----------------------------------------------------------|----------------------------------------------------------------------------------------------------|-------------|-------------------|--------|--------------------------------|
| Category: | NPN Parts      |                                                          |                                                                                                    | L           | ow Gross %:       | 0.0    | 0 Reorder Point:               |
| ueries G  | ieneral Ledger | /Utility<br>meral Ledger Accounts<br>Retail Transactions |                                                                                                    |             |                   |        |                                |
|           |                | Sales GL Account:                                        | 3717-0-3 - PARTS-0 Sa                                                                                          | les - NPN I | Parts             | •      | 1                              |
|           |                | Cost GL Account:                                         | None - will use default                                                                                        | from syster | m file.>          | •      |                                |
|           |                | Trade Transactions                                       |                                                                                                    |             |                   |        |                                |
|           |                | Sales GL Account:<br>Cost GL Account:                    | None - will use default                                                                                        | from system | Parts<br>m file.> | •      | J    .                         |
|           |                | nventory GL Account:                                     | <none -="" default<="" td="" use="" will=""><td>from syster</td><td>m file.&gt;</td><td>•</td><td></td></none> | from syster | m file.>          | •      |                                |
|           |                |                                                          | Run Utility                                                                                                    |             |                   |        |                                |

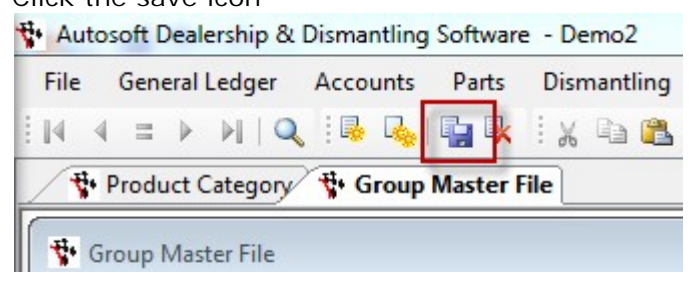

The system is now setup and ready to hold a proper NPN part.

### Create the New Part Code

In the Autosoft Menu open the Stock Master File:

Parts>>> Stock>>> Stock Master File>>>

| Item Code:      |                       |                              | Category:             |                                 |                  |        |
|-----------------|-----------------------|------------------------------|-----------------------|---------------------------------|------------------|--------|
| Description:    |                       |                              | Group:                |                                 |                  |        |
| Description 2:  |                       |                              | Price Group:          |                                 |                  |        |
| Brand           |                       |                              | Supplier:             |                                 |                  |        |
|                 | Sync with PML         |                              | Word Search:          |                                 |                  |        |
| k Pricing Bra   | nch Stock Stock Optic | ns   Query   Promo   Cross F | leferences   Kiţs   F | ictures Product Information 0ni | ine Shop Details |        |
| Options         |                       | Stock Holding                |                       | Cost Prices                     |                  |        |
| Type:           | Stock -               | Qty On Hand:                 |                       | Average Cost:                   |                  |        |
| Location1:      |                       | Qty On Order:                |                       | Last Cost:                      |                  |        |
| Location2:      |                       | Qtv Returned:                |                       | Current Cost:                   |                  |        |
| Unit Qty:       | Each 💌                | Otu Reserved:                |                       | Landed Cost                     |                  |        |
| Buy Pack Qty:   | 1                     | Otu Delivered                |                       | Shinning Cost                   | _                |        |
| Sell Pack Qty:  | 1                     | Otu Paskerder                |                       | Sheek Order                     |                  |        |
| Sell Ohr        | 1                     | uty backorder:               | 40.00                 | Stock Under.                    |                  |        |
| Denosit Charge  | \$0.00                | Stock Value:                 | \$0.00                | Date Created:  15/11/20         | 11               |        |
| Deposit Charge. | \$0.00                |                              |                       |                                 | List Price:      |        |
| Franchise:      |                       |                              |                       |                                 | - Supercedes     |        |
| Duty Percent:   |                       |                              |                       |                                 | To:              |        |
| Weight          |                       |                              |                       |                                 | Clear            | Create |

In the 'Item Code:' field enter the new Part Code 'NPN01'

| Item Code:                        | NPN01                                                   | Category:           |                          |
|-----------------------------------|---------------------------------------------------------|---------------------|--------------------------|
| Description:                      |                                                         | Group:              |                          |
| Description 2:                    |                                                         | Price Group:        |                          |
| Brand:                            |                                                         | Supplier:           |                          |
|                                   | Sync with PML                                           | Word Search:        |                          |
| o <u>c</u> k Prijcing <u>B</u> ra | nch Stock   Stock Options   Query   Promo   Cross Refer | ences Ki <u>t</u> s | Pictures Product Ir      |
| Options<br>Type                   | Stock Volding                                           |                     | Cost Prices<br>Average C |

Then in the 'Description:' field enter the new description 'No Part Number'.

| Item Code:     | NPN01          | Category:    |  |
|----------------|----------------|--------------|--|
| Description:   | No Part Number | Group:       |  |
| Description 2: |                | Price Group: |  |
| Brand:         |                | Supplier:    |  |
|                | Sync with PML  | Word Search: |  |

Then Set the 'Category', 'Group', and 'Price Group' as follows:

| Item Code:     | NPN01           | Category:    | NPN Parts       |  |
|----------------|-----------------|--------------|-----------------|--|
| Description:   | No Part Number  | Group:       | NPN Parts       |  |
| Description 2: |                 | Price Group: | **NOT DEFINED** |  |
| Brand:         |                 | Supplier:    |                 |  |
|                | Sume with Phill | Word Search: |                 |  |

Make sure you use the elipsis to select these names (note you may have a price group called NONE this is ok)

Set your Supplier to either \*\*Not Defined\*\* or sundry.

| Item Code:     | NPN01          | Category:    | NPN Parts       |  |
|----------------|----------------|--------------|-----------------|--|
| Description    | No Part Number | Group:       | NPN Parts       |  |
| Description 2: |                | Price Group: | **NOT DEFINED** |  |
| Brandt         |                | Supplier:    | **NOT DEFINED** |  |
|                | Sync with PML  | Word Search: |                 |  |

#### Select the 'Stock Options' tab

| Item Code:                      | NPN01                                                 | Category:             | NPN Parts                                            |
|---------------------------------|-------------------------------------------------------|-----------------------|------------------------------------------------------|
| Description:                    | No Part Number                                        | Group:                | NPN Parts                                            |
| Description 2:                  |                                                       | Price Group:          | **NOT DEFINED**                                      |
| Brand                           |                                                       | Supplier:             | **NOT DEFINED**                                      |
|                                 | Sync with PML                                         | Word Search:          |                                                      |
| <u>c</u> k   Pricing   <u>B</u> | anch Stock Stock Options Query   Promo   Cross Refere | ences   Ki <u>t</u> s | Pictures   Product Information   Online Shop Details |
|                                 |                                                       |                       |                                                      |
| Reorder Opti                    | Stoc                                                  | k Updates             |                                                      |

Then Most important of all!

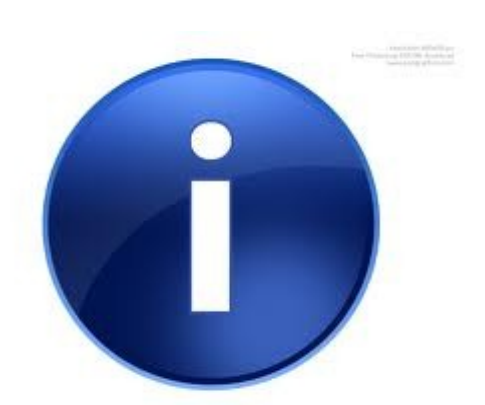

Tick the 'Don't Update Qty' check box!

| Item Code:                         | NPN01                                                | Categ                                | ory: NPN Parts          |                              |  |
|------------------------------------|------------------------------------------------------|--------------------------------------|-------------------------|------------------------------|--|
| Description:                       | No Part Number                                       | Gir                                  | Sup: NPN Parts          |                              |  |
| Description 2:                     |                                                      | Price Gro                            | NOT DEFINED**           |                              |  |
| Brand:                             |                                                      | Supp                                 | ier: "NOT DEFINED."     |                              |  |
|                                    | Sync with PML                                        | Word Sea                             | rch:                    |                              |  |
| Pricing Br                         | anch Stock Stock Options Query Pro                   | mo   <u>C</u> ross References   Kits | Pictures Product Inform | nation   Online Shop Details |  |
| - Reorder Optic<br>Weeks C<br>Maxi | nos<br>iover: Sell Category:<br>mum: T Warehouse Sug | Stock Updates     Update Type:       | Backorder Maintenance   | .▼<br>Bun                    |  |
| Min                                | I Don't Heorder                                      | Dymo Label Opt                       | ions                    |                              |  |
| □ Buy In                           | □ Inactive                                           |                                      | Pri                     | nt for this Stock Item       |  |
| Dismant                            | e (2nd Hand) Item 🔽 🕞 Gst Free                       | Template Name                        |                         |                              |  |
| Always p                           | rint note on invoice 🔽 Don't Update Qty              | Dumo Printer                         | DVM0 LW 450 Turbo       | _                            |  |
| F Record                           | tioned Don't Export for V                            | Web                                  |                         |                              |  |
|                                    | nt a Label 📃 Track Serial No                         | Select Records                       | C Stock Items C Price   | ing C Consumables            |  |
| 🔲 Don't Pri                        |                                                      |                                      |                         |                              |  |

#### Click the Save Icon

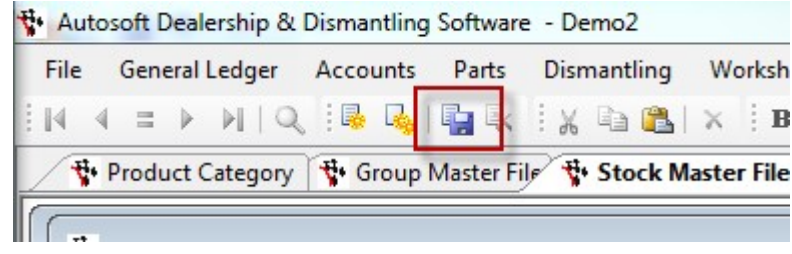

-0-

## Sell as Usual

Using your new NPN01 code when selling is exactly the same.

Just add it to your invoice and use it any time you want to sell a miscellaneous part.

| ccount Name:                                     | Cash Sal                  | e                              |                                                    |              |                                           | Invoice      | Type: Invoice   | •                          | -        | Credit Peri                  | od: Current                                   | Ψ                                       |                               |
|--------------------------------------------------|---------------------------|--------------------------------|----------------------------------------------------|--------------|-------------------------------------------|--------------|-----------------|----------------------------|----------|------------------------------|-----------------------------------------------|-----------------------------------------|-------------------------------|
| Suburb                                           | Cash                      |                                | Re                                                 | t 1825       | _                                         | Sales Pe     | Date: 15/11/    | 2011                       |          | Order                        | #:                                            | _                                       |                               |
| ems Invoice                                      | N <u>o</u> tes   S        | tock Detail                    | s Deli <u>v</u> ery C                              | )ptions   0  | ueries   <u>B</u>                         | Branches   [ | Dismantling   P | ictures   Part             | s Portal |                              |                                               |                                         |                               |
| Item code >>                                     |                           | Desc                           |                                                    | Qty          | ordered                                   | Supplied     | Back Order      | RRP                        | Unit     | Deposit                      | Amount                                        | GST Incl                                | -                             |
| NPN01                                            |                           | No Part Nu                     | mber                                               |              | 1.00                                      | 1.00         | 0.00            | \$330.00                   | \$300.00 | \$0.00                       | \$300.00                                      | \$330.00                                |                               |
|                                                  |                           |                                |                                                    |              |                                           |              |                 |                            |          |                              |                                               |                                         | ш                             |
| он: 0                                            | 0.0                       | 00                             | 0.0%                                               |              | lte                                       | em Sequenc   | e               |                            |          |                              | Send Invoi                                    | ice via:<br>⊂ Email                     | E<br>C Fax                    |
| OH: 0                                            | 0.0                       | 00                             | 0.0%                                               | Save         | Ite<br>e Invoige                          | em Sequenc   | e               | Sub 1                      | Total:   | \$300.00                     | Send Invoi<br>Printer                         | ice via:<br>○ Email<br>.S.T.:           | E<br>C Fax<br>\$30.0          |
| OH: 0<br>Becall Invoice<br>Prgview               | 0.1<br>Abort<br>Print F   | 00  <br>Invoice  <br>Pick Stip | 0.0%<br>Copy Invoice<br>Print Label                | save<br>Cred | Ite<br>e Invoige<br>it Returns            | em Sequenc   | e Now           | Sub T<br>Fre               | Fotal:   | \$300.00<br>\$0.00           | Send Invoi<br>Printer<br>G<br>Rour            | ice via:<br>C Email<br>.S.T.:           | E<br>C Fax<br>\$30.0<br>\$0.0 |
| OH: 0<br>Becall Invoice<br>Prgview<br>PML Lookup | 0.1 Abort Print F Alterna | 00<br>Invoice<br>Pick Slip     | 0.0%<br>Copy Invoice<br>Print Label<br>Back Orders | Save         | Ite<br>e Invoige<br>it Returns<br>st Sale | em Sequenc   | e Now           | Sub T<br>Fre<br>Discount V | fotal:   | \$300.00<br>\$0.00<br>\$0.00 | Send Invoi<br>Printer<br>G<br>Rour<br>Invoice | ice via:<br>C Email<br>.S.T.:<br>nding: | C Fax<br>\$30.0<br>\$330.0    |

#### If you want to change the Description just type over it.

| ccount Name:                         | Cash Sale   |                             |             |                                     | Invoice 1<br>Sales Pe | Type: Invoice                         |               | •                  | Credit Perio      | d: Current      | Ţ                    |     |
|--------------------------------------|-------------|-----------------------------|-------------|-------------------------------------|-----------------------|---------------------------------------|---------------|--------------------|-------------------|-----------------|----------------------|-----|
| Suburb.                              | Cash        |                             | Bef: 1      | 825                                 |                       | Date: 15/11/2                         | 011           |                    | Order             | #               |                      |     |
|                                      |             |                             |             |                                     |                       |                                       |               |                    | Cider             | m. [            |                      |     |
| ems   Invoice                        | Ngtes   Sto | k Details   Deli⊻e          | ery   Optio | ns   Queries   E                    | (ranches   D          | Dismantling   Pic                     | stures   Part | s Portal           | ciuci             |                 |                      |     |
| ems Invoice                          | Ngtes   Sjo | k Details   Deli <u>v</u> e | ery   Optio | ns Queries B                        | tranches D            | Dismantling Pic                       | tures Part    | s Portal )<br>Unit | Deposit           | Amount          | GST Incl             |     |
| ems Invoice<br>Item code >><br>VPN01 | Ngtes Sjo   | k Details Delige            | ery Optio   | ns Queries B<br>Qty ordered<br>1.00 | ranches D<br>Supplied | Dismantling Pic<br>Back Order<br>0.00 | tures Part    | s Portal Unit      | Deposit<br>\$0.00 | Amount \$300.00 | GST Incl<br>\$330.00 | _ ^ |

Process as normal.

-0-

## New Creditor Invoice Entry

When buying an NPN part things are a little different.

The first thing that you need to do is note that a part is for an NPN Item. Get the workshop manager, or whom ever has raised the Customer invoice to note on the creditor Invoic es which parts were sold as NPN.

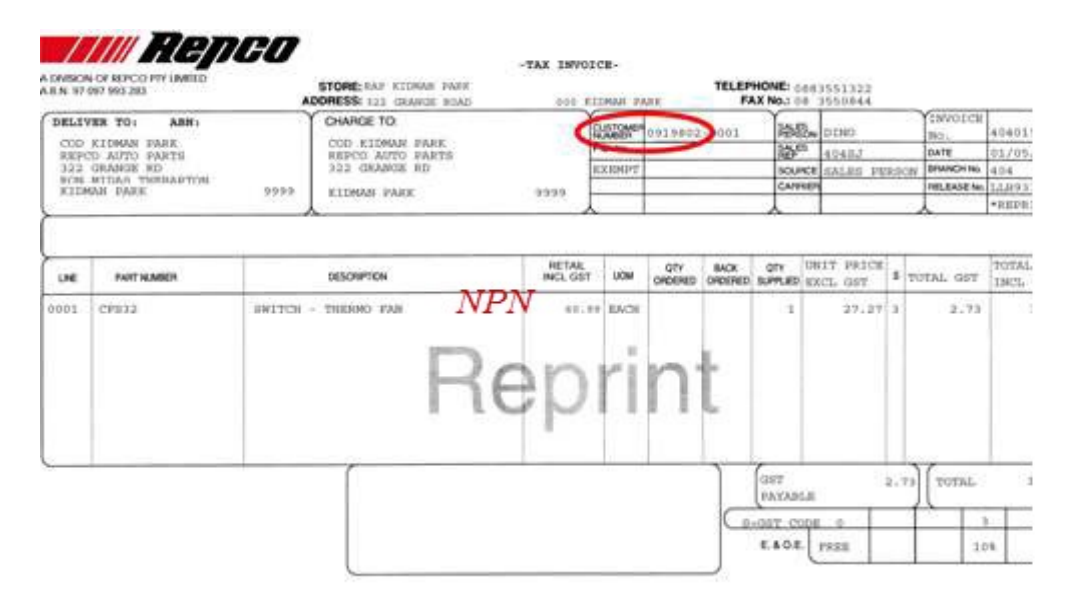

This can be simply written on with a pen.

Whenever you see NPN noted on a part on an invoice it should be entered as such.

Open the Creditors Invoice Entry:

ACCOUNT>>> CREDITORS>>> CREDITOR INVOICE ENTRY>>>

Enter the Creditor Invoice details, then click the General Ledger Tab.

| Code: REPCO                          | )                |             |              |      | Refere<br>Invoice St | atus: Open              |              | Reference D<br>Invoice Amo | Vate: 15/1       | 1/2011<br>\$<br>1/2011 | 100.0  |
|--------------------------------------|------------------|-------------|--------------|------|----------------------|-------------------------|--------------|----------------------------|------------------|------------------------|--------|
| 1                                    | 1                |             |              |      |                      | Type Invoice            | <u> </u>     | Date Pos                   | ted. [13/1       | 172011                 |        |
| ar <u>t</u> s G <u>e</u> neral L     | edger Item Det   | ails Notes  | Query   Opti | ions |                      |                         |              |                            |                  |                        |        |
| Item Code >>                         | Supplier #       | Description | Pack Qty     | Qty  | Unit price           | Unit Landed             | Unit Deposit | Foreign Amt                | Amount           | R0 >>                  |        |
|                                      |                  |             |              |      |                      |                         |              |                            |                  |                        |        |
|                                      |                  |             |              |      |                      |                         |              |                            |                  |                        |        |
|                                      |                  |             |              |      |                      |                         |              |                            |                  |                        |        |
|                                      |                  |             |              |      |                      |                         |              |                            |                  |                        |        |
|                                      |                  |             |              |      |                      |                         |              |                            |                  |                        |        |
|                                      |                  |             |              |      |                      |                         |              |                            |                  |                        |        |
|                                      |                  |             |              |      |                      |                         |              |                            |                  |                        |        |
| st Cost:                             | 50н: С           | 1           | List Price:  |      |                      | Update S                | Stock Prices | [                          |                  |                        |        |
| st Cost:<br>Print                    | SOH: C           | s Co        | List Price:  |      |                      | Update S                | Stock Prices | \$0.00                     | G.S.T.:          |                        | \$0.00 |
| et Cost:<br>Print<br>Stock/Purch Ord | SOH: C<br>Option | s Coj       | List Price:  |      | Process              | Update S<br>Roun<br>Fre | Stock Prices | \$0.00                     | G.S.T.:<br>Totat |                        | \$0.00 |

Then select the General Ledger account 4717 - The new 'C.O.S. - Parts NPN' GL Account we created earlier.

| Creditor Invoice      | n Details   Notes   Que | ety   Options | Reference<br>Invoice Statu<br>Tyr | e: 335547<br>a: Open<br>pe Invoice | Peference Date     Invoice Amount     Date Posted | * 15/11/2011<br>t \$100.00<br>t 15/11/2011 |               |        |
|-----------------------|-------------------------|---------------|-----------------------------------|------------------------------------|---------------------------------------------------|--------------------------------------------|---------------|--------|
| locount>> Desc>>      | Remarks                 |               | Amount                            | Stock #>> C                        | ost type Gist type Bis                            | anc Control                                |               |        |
|                       |                         |               | R Availab                         | le Selections                      | ing The T Analo and                               | 4 -                                        |               | 23     |
|                       |                         |               | account /                         | subaccount                         | Dept Franchise                                    | Description                                | P&L Group     |        |
|                       |                         |               | 4670                              | 0                                  | 4 · WSHOP 0                                       | C.O.S Service Sublet                       | Cost Of Sales |        |
|                       |                         |               | 4680                              | 0                                  | 4 · WSHOP 0                                       | C.O.S Consumables                          | Cost Of Sales |        |
|                       |                         |               | 4690                              | 0                                  | 4 · WSHOP                                         | C.O.S Workshop Re-work                     | Cost Of Sales |        |
|                       |                         |               | 4715                              | 0                                  | 3-PARTS 0                                         | C.O.S Parts Counter                        | Cost Of Sales |        |
|                       |                         |               | 4716                              | 0                                  | 3-PARTS 0                                         | C.O.S Parts Dismantling                    | Cost Of Sales |        |
|                       |                         | _             | 4750                              |                                    | 8-SERVD 0                                         | C.O.S Fuel Service Station                 | Cost Of Sales |        |
| Department            |                         |               | 4760                              | ő                                  | 8-SERVD 0                                         | C.O.S Shop Service Station                 | Cost Of Sales |        |
| Franchise             |                         | -             | 4770                              | 0                                  | 4-WSHOP 0                                         | C.O.S Internal Labour Manufacture          | Cost Of Sales |        |
|                       |                         |               | 4880                              | 0                                  | 3 · PARTS 0                                       | Inventory Adjustment                       | Cost Of Sales |        |
|                       |                         |               | 4890                              | 0                                  | 3 · PARTS 0                                       | Loyalty Program Claims2                    | Cost Of Sales |        |
| Plank                 | ptions Copy In          | WORCE         | 5000                              | 0                                  | 7 - ADMIN 0                                       | Accountancy Fees                           | Expenses      |        |
| Stock/Purch Order     | Abort Add Su            | blet          | 5010                              | 0                                  | 7-ADMIN 0                                         | Advertising / Promotion                    | Expenses      |        |
| Cost to Vehicle Sav   | e Invoice Import C      | osting        | Type:                             | ieneral Ledger                     |                                                   |                                            |               | -      |
| Pigview Pint Pick     | SID PIVELABE            | Liedt Hetur   |                                   |                                    |                                                   | <u>QK</u> <u>S</u> ea                      | sch Filter    | Cancel |
| PML Lookup Alternated | EN Back Outers          | L and S also  | 184 record                        | listed                             |                                                   |                                            |               |        |

Select 4717 and tab across and enter the Cost of the NPN Part.

| Code: REPCO                                            |                     | <u>.</u>                       | Reference<br>Invoice Statu<br>Typ | s: Open<br>be Invoice               | . Reference<br>Invoice /<br>Date         | ce Date: 15/11/<br>Amount:<br>Posted: 15/11/ | 2011<br>\$100.0<br>2011   |
|--------------------------------------------------------|---------------------|--------------------------------|-----------------------------------|-------------------------------------|------------------------------------------|----------------------------------------------|---------------------------|
| arts General Ledg                                      | er Item Details   M | Notes   Query   Option         | ns                                | Shack # >>   Ca                     | thing Gathing                            | Prono C                                      | ontrol                    |
| 17 C.O.S.                                              | Parts NPN           | nemarks                        | 90.91                             | 99999 Dth                           | stype GSTApplic                          | ab 0                                         | ontroi                    |
|                                                        |                     |                                |                                   | Othe                                | GST Applic                               | ab                                           |                           |
|                                                        |                     |                                |                                   |                                     |                                          |                                              |                           |
| Department                                             |                     |                                | Sublet Sell Price                 | :                                   | Order Nun                                | mber: 0                                      |                           |
| Department:<br>Franchise                               |                     |                                | Sublet Sell Prices                | Change GL                           | Order Nun<br>Account                     | nber: 0<br>Force G                           | ist                       |
| Department:<br>Franchise<br>Print                      | <u>O</u> ptions     | <br>Copy Invoice               | Sublet Sell Price                 | Change GL                           | Order Nun<br>Account<br>\$0.00           | nber: 0<br>Force G<br>G.S.T.: 7              | ist<br>\$9.09             |
| Department:<br>Franchise<br>Print<br>Stock/Purch Order | Qptions<br>Abort    | <br>Copy Invoice<br>Add Sublet | Sublet Sell Prices                | Change GL.<br>Rounding:<br>Freight: | Order Nun<br>Account<br>\$0.00<br>\$0.00 | nber: 0<br>Force G<br>G.S.T.: T<br>Total:    | ist<br>\$9.09<br>\$100.00 |

This is how you must enter the purchase of all NPN parts.

If you have an invoice with NPN parts and NON NPN parts you can click the 'Parts' tab and key those parts in as normal.

| Code: REPCO                            |                                                                                                    |                                                 |                                      |             | Referen<br>Invoice Stal | tus: Open                       |                        | Reference D<br>Invoice Amo | ate: 15/11/                     | 2011<br>\$100.0 |
|----------------------------------------|----------------------------------------------------------------------------------------------------|-------------------------------------------------|--------------------------------------|-------------|-------------------------|---------------------------------|------------------------|----------------------------|---------------------------------|-----------------|
|                                        | de la la constante de la constante de la constante de la constante de la constante de la constante de la consta |                                                 |                                      |             | T,                      | ype Invoice                     | •                      | Date Pos                   | ted: 15/11/                     | 2011            |
| NS General Le<br>Item Code >> S<br>9   | upplier #                                                                                                    | etails   Notes  <br>Description<br>ENGINE OIL F | Pack Qty<br>0                        | Qty<br>1.00 | Unit price<br>\$5.8000  | Unit Landed<br>\$5.80<br>\$0.00 | Unit Deposit<br>\$0.00 | Foreign Amt<br>0.00        | Amount F<br>\$5.80 No<br>\$0.00 | 10 >><br>o Job  |
|                                        |                                                                                                    |                                                 | 2                                    |             |                         |                                 |                        |                            |                                 |                 |
|                                        |                                                                                                    |                                                 |                                      |             |                         |                                 |                        |                            |                                 | 1               |
|                                        |                                                                                                    |                                                 |                                      |             |                         |                                 |                        |                            |                                 |                 |
|                                        |                                                                                                    |                                                 |                                      |             |                         |                                 |                        |                            |                                 |                 |
| it Cost:                               | SOH:                                                                                                    | 0                                               | List Price                           |             |                         | Update S                        | itock Prices           |                            |                                 |                 |
| st Cost:                               | SOH:                                                                                                    | 0<br>xns Cop                                    | List Price                           | :           |                         | Update S<br>Round               | itock Prices           | \$0.00                     | G.S.T.:                         | \$9.67          |
| ist Cost:<br>Print<br>Stock/Purch Orde | SOH:<br>Dptix<br>r Abo                                                                                          | Dons Cop<br>art Ad                              | List Price<br>by Invoice<br>d Sublet | :           | Process                 | Update S<br>Round<br>Free       | itock Prices           | \$0.00<br>\$0.00           | G.S.T.:                         | \$9.67          |

The Creditor Invoice Screen will handle both types of purchases.

# Index

Common mistakes made with Generic Parts in Autosoft 4 Create the New Part Code 36

- M -Make the Old Part Code Inactive 23

- N -

New Creditor Invoice Entry 40 New Settings to Handle NPN Parts Correctly 25

- P -

Purchase Minus Cost Errors 7

- S -

Sell as Usual 39 So I have Minus Cost Errors! What do I do? 15

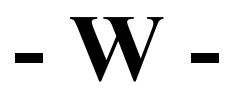

What is 'Adjustment - Purchase Minus Stock?' Why is it important? 6 What is a Generic Part Code 3

© Autosoft Pty Ltd w w w .autosoft.com.au